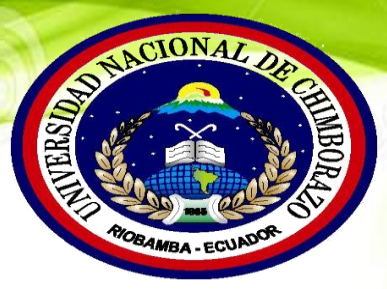

# UNIVERSIDAD NACIONAL DE CHIMBORAZO

# VICERRECTORADO DE POSGRADO E INVESTIGACIÓN INSTITUTO DE POSGRADO

# MANUAL DE USUARIO

# SOFTWARE EDUCATIVO

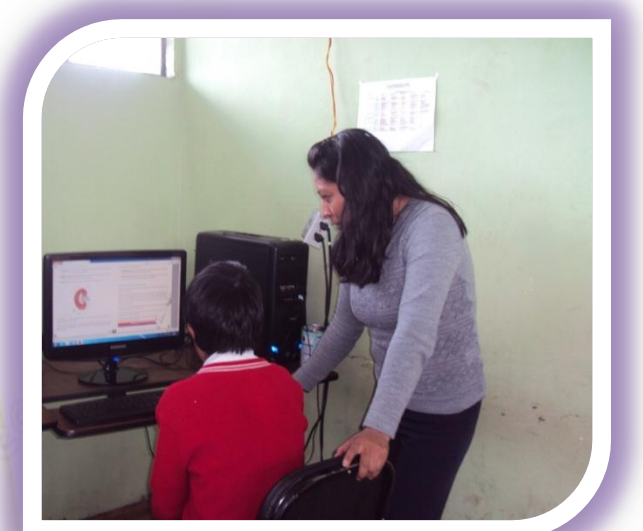

# CIENCIAS NATURALES

# AUTORA:

MARITZA DEL ROCÍO GUAMÁN CUJIL<mark>EMA</mark>

# TUTORA:

DRA.MONSERRAT ORREGO R. Ms.C

RIOBAMBA- ECUADOR

ÍNDICE

| Introducción                                                                              | 6  |
|-------------------------------------------------------------------------------------------|----|
| Objetivos                                                                                 | 7  |
| Motivación                                                                                | 7  |
| Estructura del software educativo                                                         | 7  |
| Imágenes                                                                                  | 8  |
| Videos                                                                                    | 8  |
| Actividades lúdicas                                                                       | 8  |
| Requerimento del sistema                                                                  | 8  |
| Proceso de instalación del software                                                       | 9  |
| Pasos para ingresar al software                                                           | 12 |
| Proceso para ingresar al software educativo "conservando el suelo"                        | 13 |
| BLOQUE I: LA TIERRA UN PLANETA CON VIDA                                                   | 14 |
| Tema 1                                                                                    | 16 |
| Tema: El origen y evolución del universo y teoría de la gran explosión                    | 16 |
| Tema: Formación del sistema solar y el origen de la tierra                                | 16 |
| Tema: Origen de la vida                                                                   | 17 |
| Tema: La biodiversidad de la tierra                                                       | 18 |
| Tema: Teoría Actual y síntesis evolutivo                                                  | 18 |
| Tema 2                                                                                    | 19 |
| Tema: Influencia de las placas de nazca, cocos el origen volcánico de las Islas Galápagos | 19 |

| BLOQUE II EL SUELO Y SUS IRREGULARIDADES                                                       | 20 |
|------------------------------------------------------------------------------------------------|----|
| Tema 1                                                                                         | 20 |
| Tema: la vida y su interacción con el suelo                                                    | 20 |
| Tema: Características de los suelos factores que condicionan la vida y la en la región insular | 21 |
| Tema: Fauna de las Islas Galápagos                                                             | 21 |
| Tema 2                                                                                         | 22 |
| Tema:¿De qué están hechos los seres vivos?                                                     | 22 |
| Tema: Miremos más cerca la organización celular en los seres vivos                             | 22 |
| Tema: Las unidades de vida                                                                     | 23 |
| Tema: De células a tejidos                                                                     | 23 |
| BLOQUE III: EL AGUA UN MEDIO DE VIDA                                                           | 24 |
| Tema 1                                                                                         | 24 |
| Tema: La organización de la vida en el planeta                                                 | 25 |
| Tema: Biomas acuáticos y otros ecosistemas marinos                                             | 25 |
| Tema: Galápagos y sus ecosistemas marinos                                                      | 26 |
| Tema 2                                                                                         | 26 |
| Tema: Recursos naturales                                                                       | 26 |
| Tema: Diferentes formas de energía                                                             | 27 |
| Tema: Recursos hídricos como fuente de producción de energía                                   | 27 |
| Tema:¿Cómo se obtiene energía mareomotriz? Y la tierra, una fuente de energía geotérmica       | 28 |
| BLOQUE IV: EL CLIMA UN AIRE SIEMPRE CAMBIANTE                                                  | 29 |
| Tema 1                                                                                         | 30 |
| Tema: Características del clima en la Región Insular                                           | 30 |

| Tema: Corrientes marinas que influyen en el clima del Archipiélago De Galápagos            | 30 |
|--------------------------------------------------------------------------------------------|----|
| Tema: Importancia de las corrientes marinas de Humboldt y el Niño                          | 31 |
| Tema: Factores climáticos que determinan la variedad de los ecosistemas en Islas Galápagos | 31 |
| Tema 2                                                                                     | 32 |
| Tema: Aves de galápagos y los reptiles de Galápagos                                        | 32 |
| Tema: La actividad agropecuaria en las Islas Galápagos                                     | 32 |
| Tema: Efectos del cambio climático en las Islas Galápagos                                  | 33 |
| Tema: Acciones del estado frente a la realidad de Galápagos                                | 33 |
| <b>BLOQUE V: LOS CICLOS EN LA NATURALEZA Y SUS CAMBIOS</b>                                 | 34 |
| Tema 1                                                                                     | 34 |
| Tema: Características generales y específicas de la materia y propiedades de la materia    | 35 |
| Tema: Clasificación de la materia                                                          | 35 |
| Tema: Tipos de compuestos                                                                  | 36 |
| Tema: Las mezclas                                                                          | 36 |
| Tema 2                                                                                     | 37 |
| Tema: Ciclos de la materia y de la energía en la Naturaleza                                | 37 |
| Tema: Las células respiran para obtener energía                                            | 37 |
| Tema: Fotosíntesis                                                                         | 38 |
| Tema: ¿De qué está hecha la materia?                                                       | 38 |
| BLOQUE VI: LOS CICLOS DE LA NATURALEZA, EL SER VIVO                                        | 39 |
| Tema 1                                                                                     | 39 |
| Tema: La especie humana, proceso que integra la vida y el sistema digestivo en el humano   | 40 |
| Tema: El metabolismo                                                                       | 40 |
| Tema: Higiene y enfermedades del sistema digestivo y el proceso de circulación ser humano  | 40 |

| Tema: Función de la sangre                                                        | 42 |
|-----------------------------------------------------------------------------------|----|
| Tema: Circulación mayor y menor y higiene y enfermedades del sistema circulatorio | 42 |
| Tema: Sexualidad humana y higiene sexual                                          | 42 |
| Tema 2                                                                            | 43 |
| Tema: Función respiratoria                                                        | 43 |
| Tema: Ventilación pulmonar y función excretora                                    | 44 |
| Tema: Etapas para la formación de orina                                           | 44 |
| Tema: Sistema nervioso                                                            | 45 |
| Tema: Tipos de neuronas y la comunidad nerviosa                                   | 45 |
| Tema: El sistema nervioso y las drogas                                            | 46 |
| Actividades que estructuran el software educativo                                 | 46 |
| Sopa de letras                                                                    | 47 |
| Crucigrama                                                                        | 48 |
| Desarrollo de la memoria                                                          | 48 |
| Rompecabezas                                                                      | 49 |
| Unir texto                                                                        | 50 |
| Recursos                                                                          | 51 |
| Tiempo                                                                            | 52 |
| Evaluacion final                                                                  | 52 |

O

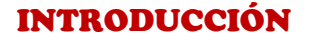

A medida que la tecnología informática continúa evolucionando y avanzando, las escuelas están utilizando software educativo como herramienta de enseñanza para mejorar la experiencia de aprendizaje para los estudiantes en las aulas.

El software educativo pueden tratar las diferentes materias , por ello se ha considerado implementar en el área de Ciencias naturales con un entorno de trabajo más o menos sensible a las circunstancias de los alumnos y más o menos rico en posibilidades de interacción, dando la posibilidad de enseñarle a los alumnos una manera más dinámica y divertida a través de las diferentes actividades que tiene, actualmente los alumnos se sienten muy atraídos por las computadoras y más cuando se tratan de juegos, si el software los ven como un juego se les hará más divertidos aprender.

El software educativo desarrollado de ciencias naturales, tiene contenido científico, videos, actividades como juegos de memoria, rompecabezas, crucigramas, sopa de letras y una evaluación final, que lo hace más dinámico el aprendizaje de los estudiantes.

## **OBJETIVOS:**

- Desarrollaran habilidades y destrezas que promuevan el aprendizaje significativo con la aplicación del software Educativo "conservando el suelo" que contiene, imágenes, organizadores gráficos, actividades lúdicas
- Evaluar el proceso de enseñanza-aprendizaje con la aplicaron del software educativo "conservando el suelo"
- Formar estudiantes activos, críticos reflexivos creadores de su propio conocimiento capaces de desarrollar habilidades para solución de problemas.
- Guiar al estudiante el uso y manipulación del software educativo de ciencias naturales durante la aplicación de la misma

## MOTIVACIÓN

En la actualidad la computadora se ha vuelto un factor importante en el uso diario ya sea académico, laboral entre otros, como parte de la enseñanza, el software beneficia el rápido aprendizaje de las ciencias naturales ya que cuenta con una interfaz dinámica que incluye sonido, imágenes, videos, texto interactivo, actividades con el cual el aprendizaje se vuelve atractivo y entretenido.

#### **ESTRUCTURA DEL SOFTWARE EDUCATIVO**

Los organizadores gráficos son técnicas activas de aprendizaje por las que se representan los conceptos en esquemas visuales. El alumno debe tener acceso a una cantidad razonable de información para que pueda organizar y procesar el conocimiento. Los organizadores gráficos más utilizados en procesos educativos son:

- Mapas conceptuales
- Mapas de ideas
- Telarañas
- Diagramas Causa-Efecto
- Organigramas
- Diagramas de Venn

# **IMÁGENES:**

Las imágenes tienen un impacto inconsciente y consciente, por ello debemos estar ciertos en que al concebirlas tienen implícita una intención. Quienes las crean determinan quiénes serán sus receptores y su manera de reaccionar ante un estímulo, por lo tanto tienen un propósito, que la mayoría de las veces no somos capaces de reconocer, por ello es fundamental comprender por ello que su finalidad que puede ser informar , comunicar, expresar o simple estética de ahí la importancia que cada imagen.

#### **VIDEOS:**

Todo acto educativo implica acciones comunicativas entre docente y estudiantes, quienes comparten información y la procesan para generar conocimiento. En el aula de clase, actividades como la exposición y discusión oral, la lectura de textos impresos, la ejercitación y la práctica en laboratorio se apoyan con materiales educativos como tablero, libros, documentos y manuales impresos. Estos materiales sirven como mediadores en el proceso enseñanza – aprendizaje, para comunicar los contenidos y facilitar su comprensión y apropiación.

Con las Tecnologías de la Información y la Comunicación (TIC) es posible producir medios integrando texto, imagen, audio, animación, video, voz grabada y elementos de software, almacenarlos en computadores o llevarlos a Internet para ser leídos desde un computador o un dispositivo móvil. A estos medios se les conoce como medios digitales por el hecho de estar representados en un lenguaje binario, compuesto por dígitos (0 y 1), propio de los computadores

## **ACTIVIDADES LÚDICAS:**

Borges y Gutiérrez (1994). afirma que el juego, constituye una necesidad de gran importancia para el desarrollo integral del estudiante, ya que a través de él se adquieren conocimientos habilidades y sobre todo, le brinda la oportunidad de conocerse así mismo, a los demás y al mundo que los rodea.

#### **REQUERIMIENTOS DEL SISTEMA**

Para ejecutar el siguiente software educativo es necesario las siguientes características:

## Hardware

- > Un procesador Intel Pentium IV o más rápido que ejecute Windows XP
- IGb de memoria de acceso aleatorio (RAM)
- ➢ 40 Gb de espacio libre en el disco duro.
- Un monitor de 256 colores con capacidad para mostrar una resolución de 1024 x 768 píxeles
- ➢ Una unidad de CD-ROM

#### Software

- Compatible con Windows XP, Windows 7 y Windows 8
- Se ejecuta en cualquier navegador de internet predeterminado, Firefox, Chrome, Opera entre otros.
- Es necesario la instalación de Flash Player activex o plugin

# **PROCESO DE INSTALACIÓN DEL SOFTWARE**

A continuación están los pasos para la instalación del software

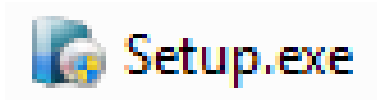

- 1. Dentro del disco se va a encontrar con el siguiente icono
- 2. Presione doble clic izquierdo sobre la misma y aparecerá la siguiente ventana como muestra a continuación:

| Bienvenido a la instalación de Cie | encias Naturales                                                                                                    |
|------------------------------------|----------------------------------------------------------------------------------------------------|
| Instalasión de Ciencias Nat        | uranes 100  Elementation de la asistente de  instalación de Ciencias Naturales  Este asistente lo guará durante la instalación de Ciencias  Estra de incer la retación. Esto hajo asibile estatairo la  instala descuentes de la distancia su torrer que remore au  estra de incer la retación. Esto hajo asibile estatairo la  instala descuentes de la distancia su torrer que remore au  estra de incer la metadori. Esto hajo asibile estatairo la  instala descuentes de la distancia su torrer que remore au  estra de incer la metadori. Esto hajo asibile estatairo la  instala descuente una estálación. |
|                                    | Tagende en agentes par Contraer.                                                                                                    |
|                                    | Copyright © 2015, Maritza Guaman                                                                                                    |

3. Presione un clic izquierdo sobre siguiente en el acuerdo de licencia y presione aceptar

| 0                                                                                                    | Instalación de Ciencias Nat                                                                                                    | urales 1.00     | _ <b>_</b> × |  |  |  |
|----------------------------------------------------------------------------------------------------|----------------------------------------------------------------------------------------------------|-----------------|--------------|--|--|--|
| Acuerdo de Licencia<br>Por favor revise los términos de la licencia antes de instal<br>Ciencias Naturales. |                                                                                                    |                 |              |  |  |  |
|                                                                                                    | Si acepta los términos del acuerdo, haga clic en "Acepto" para continuar. Debe aceptar el<br>acuerdo para instalar Ciencias Naturales. |                 |              |  |  |  |
|                                                                                                    | Todos los derechos reservado                                                                                                    | os por el autor |              |  |  |  |
|                                                                                                    | El siguiente software es de uso exclusivo de autor por tanto esta prohibida la venta p reproduccion de la misma.                       |                 |              |  |  |  |
|                                                                                                    | Para utilzar el software es necesario solicita la autorización de la dueña de la misma.                                                |                 |              |  |  |  |
|                                                                                                    | Realizado Por:                                                                                                    |                 |              |  |  |  |
|                                                                                                    | MARITZA GUAMAN                                                                                                    |                 |              |  |  |  |
|                                                                                                    |                                                                                                    |                 |              |  |  |  |
|                                                                                                    | novright © 2015. Maritza Guar                                                                                                    |                 |              |  |  |  |
|                                                                                                    | opyngne © 2013, Maritza Guai                                                                                                    | < Atrás Acepto  | Cancelar     |  |  |  |

| 👩 Instalación de Ciencias Naturales 1.00                                                                                                    |                  |  |  |  |  |
|----------------------------------------------------------------------------------------------------|------------------|--|--|--|--|
| Escoja la ubicación de la instalación<br>Escoja la carpeta donde se instalará Ciencias Naturales.                                                                                                    |                  |  |  |  |  |
| Ciencias Naturales se instalará en la siguiente carpeta. Para instalarlo en<br>otra carpeta, haga clic en Examinar y seleccione otra carpeta. Haga clic en<br>en Siguiente para continuar.<br>Se requieren al menos 1.76 Gb de espacio libre en el disco. |                  |  |  |  |  |
| Carpeta de des<br>C:\soeduci                                                                                                    | tino<br>Examinar |  |  |  |  |
| Copyright © 2015,                                                                                                    | Maritza Guaman   |  |  |  |  |

4. Aquí nos indica el lugar donde se instalara el software, nos es necesario cambiarlo y luego presione el botón siguiente como indica el Gráfico.

| 🚺 Instalación de C                                                                                         | Ciencias Naturales 1.00                                                                                                |  |  |  |  |
|----------------------------------------------------------------------------------------------------|----------------------------------------------------------------------------------------------------|--|--|--|--|
|                                                                                                    | Seleccionar accesos directos<br>Seleccionar accesos directos adicionales.                                              |  |  |  |  |
| 6 <u>6</u>                                                                                                 | Seleccione los accesos directos adicionales de Ciencias Naturales, los<br>cuales serán creados durante la instalación. |  |  |  |  |
| <ul> <li>✓ Crear un icono en el Escritorio</li> <li>✓ Crear un acceso directo en el menú Inicio</li> </ul> |                                                                                                    |  |  |  |  |
| Copyright © 2015,                                                                                          | Maritza Guaman                                                                                                    |  |  |  |  |

5. En la siguiente pantalla nos permite elegir si desea crear un acceso directo en el escritorio y en el menú inicio. Presione el botón siguiente.

| 💽 Instalación de Ciencias Naturales 1.00                                                                      |                                                                                                    |  |  |  |  |  |
|----------------------------------------------------------------------------------------------------|----------------------------------------------------------------------------------------------------|--|--|--|--|--|
| Listo para instalar<br>Listo para iniciar la instalación de Ciencias Naturales en su<br>computadora.          |                                                                                                    |  |  |  |  |  |
| Haga clic en Instalar para<br>cambiar cualquier configu                                                       | Haga clic en Instalar para continuar con la instalación, o haga clic en Atrás para revisar o<br>cambiar cualquier configuración. |  |  |  |  |  |
| Carpeta de destino:<br>C:\soeduci                                                                             | Carpeta de destino:<br>C:\soeduci                                                                                                |  |  |  |  |  |
| Accesos directos adicionales:<br>Crear un icono en el Escritorio<br>Crear un acceso directo en el menú Inicio |                                                                                                    |  |  |  |  |  |
|                                                                                                    |                                                                                                    |  |  |  |  |  |
| Copyright © 2015, Maritza Guaman — — — — — — — — — — — — — — — — — — —                                        |                                                                                                    |  |  |  |  |  |

Al final tenemos el resumen de la instalación, con un clic izquierdo presione instalar

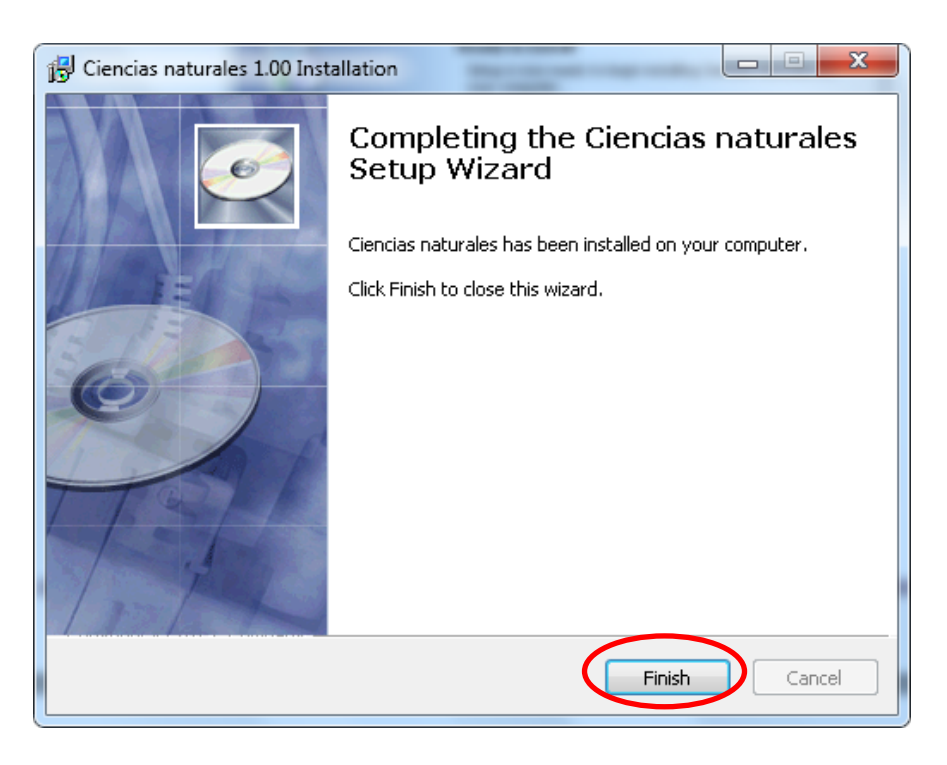

7. Después de copiar todos los archivos a la computadora aparece la siguiente ventana que no permite finalizar la instalación presione finalizar.

# PASOS PARA INGRESAR AL SOFTWARE

- 1. Presione un clic izquierdo en el botón inicio
- 2. Seleccione todos los programas
- 3. Presione un clic izquierdo sobre Ciencias

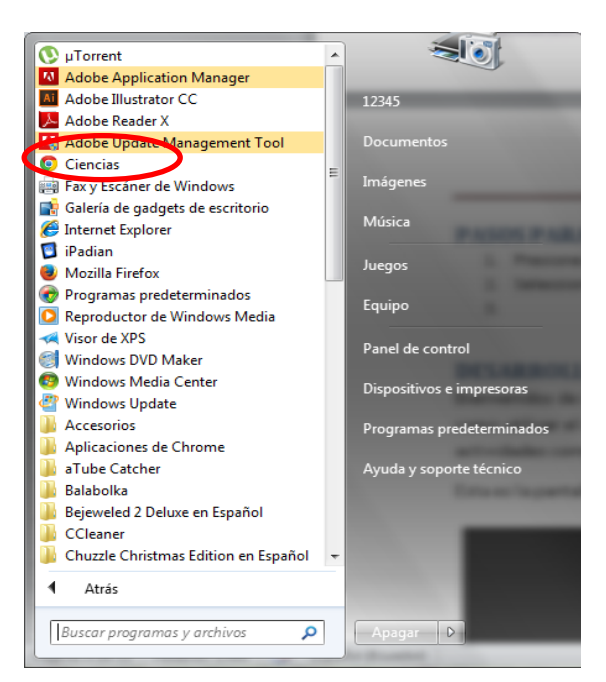

# PROCESO PARA INGRESAR AL SOFTWARE EDUCATIVO "CONSERVANDO EL SUELO"

Bienvenidos de al software educativo de Ciencias Naturales en este manual encontrara como utilizar el software pasa a paso tanto el contenido científico como los videos y las actividades correspondientes

1. Esta es la pantalla de inicio del software en cual debe ingresar el usuario y la contraseña.

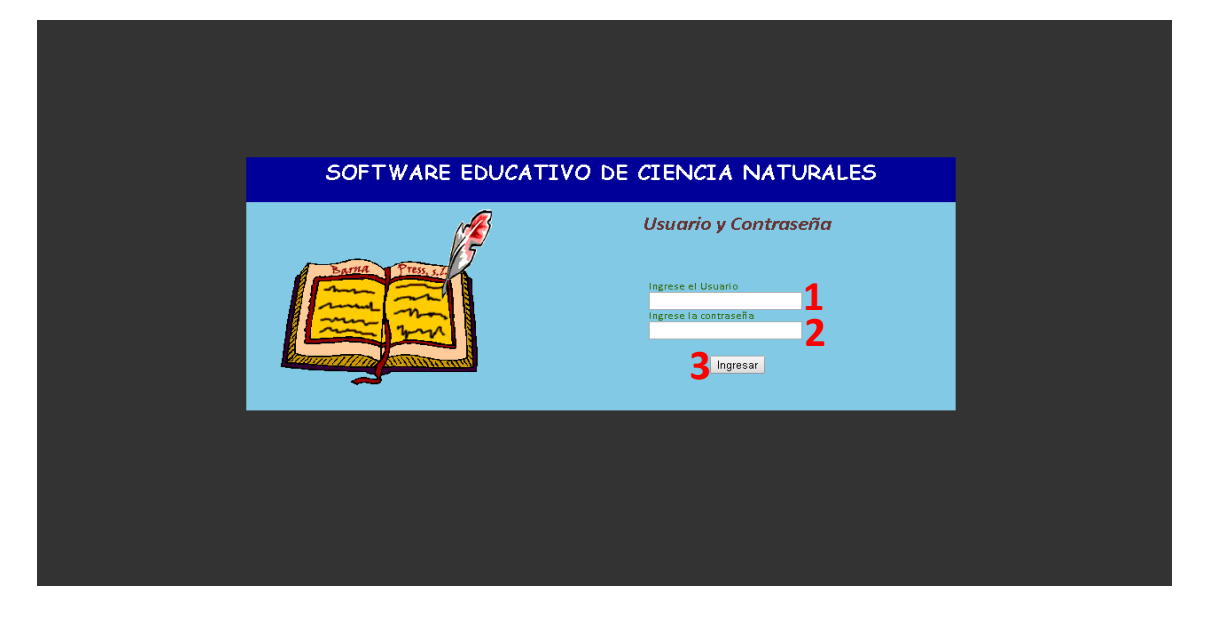

- 2. En el primer cuadro de texto digite "administrador"
- 3. En el segundo cuadro de texto digite "admin"
- 4. Presione un clic izquierdo Ingresar

# MENÚ

En la parte central de la pantalla encontramos los **seis bloques**, el cual presionado un clic derecho sobre la imagen o el texto como indica en el gráfico Nº 9 les llevara al contenido científico.

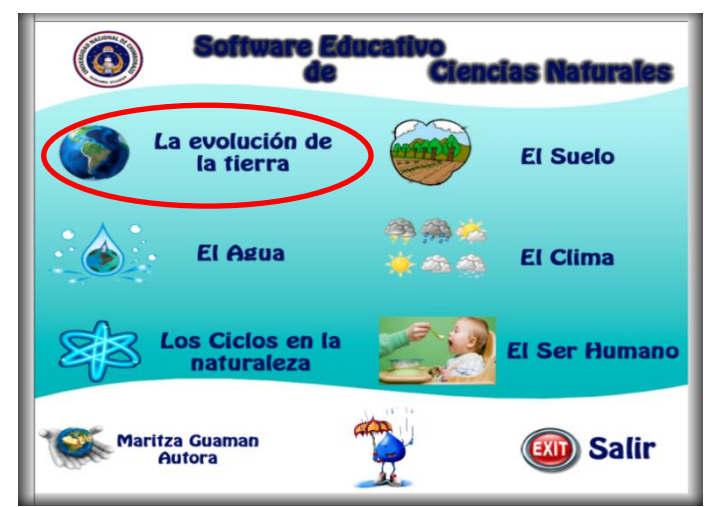

# **BLOQUE I: LA TIERRA UN PLANETA CON VIDA**

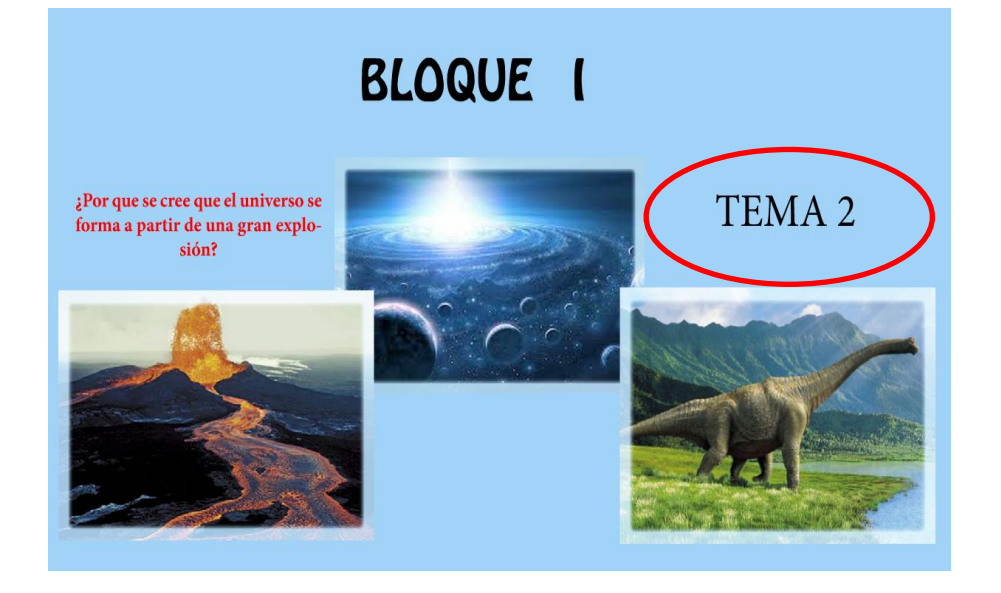

Así hacemos clic derecho sobre la evolución de la tierra donde se presenta la siguiente ventana

Encontramos nuestro primer bloque con dos temas, al acercarse a cada uno de los temas nos va mostrar un pregunta, que más adelante encontraremos el contenido correspondiente

Al hacer clic sobre uno de los dos temas se presenta la siguiente pantalla.

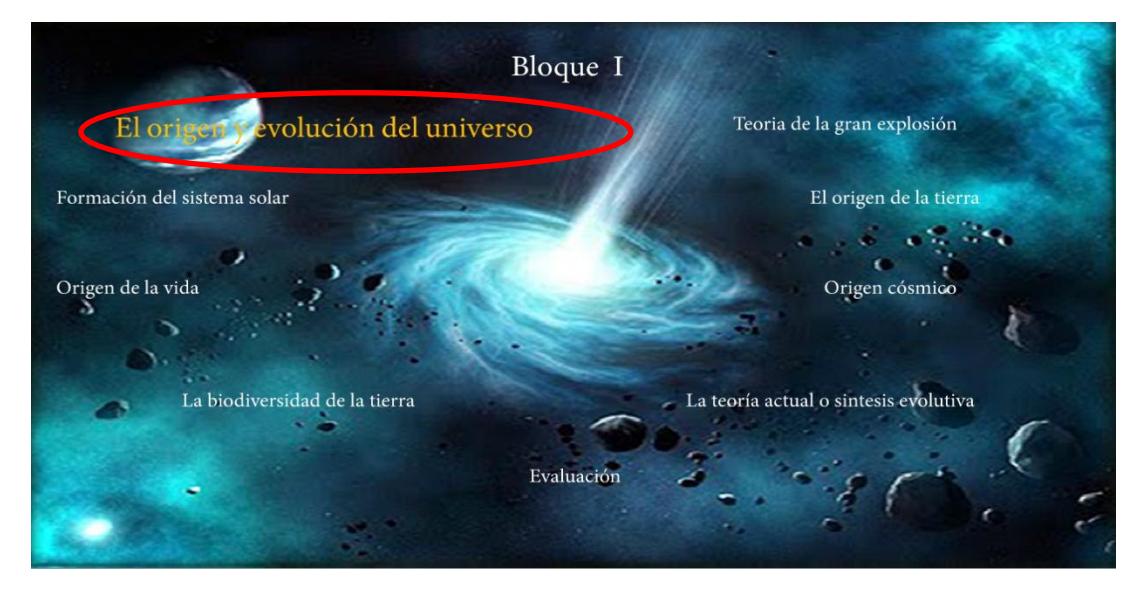

Encontramos un menú con todos los contenidos del bloque a tratar, acerque el puntero del mouse al tema presione un clic izquierdo y le llevara a contenido científico

Como muestra en esta pantalla (Gráfico Nº 12) nos entramos con el contenido, en la parte inferior tenemos los botones de navegación como se explica a continuación:

Clic izquierdo y permite avanzar a la siguiente presentación

Permite regresar a menú de temas

Permite silenciar la lectura del contenido

Nos muestra el video del tema Partiendo que las clases deben ser atractivas se procedió a incluir video que ayudan a entender el contenido científico

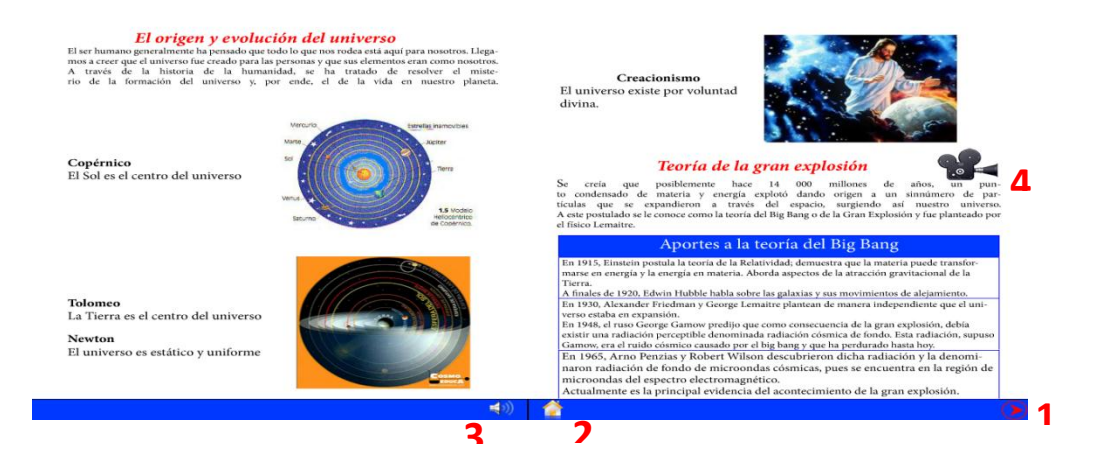

Como muestra el siguiente grafico nº 13 encontramos dos botones adicionales que nos permite ver las actividades que tiene al final de cada tema.

También encontramos un botón que nos permite ir al documento anterior

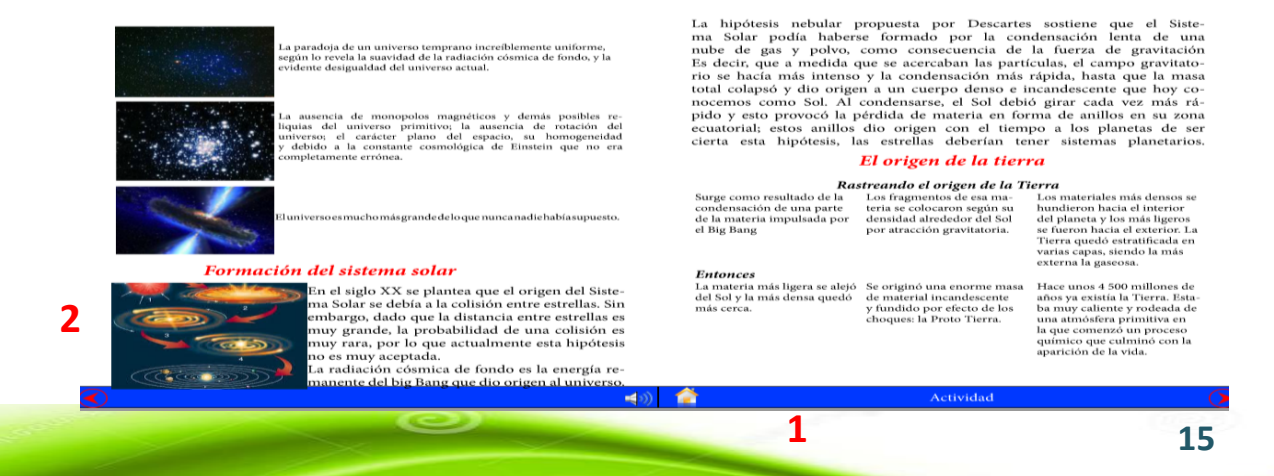

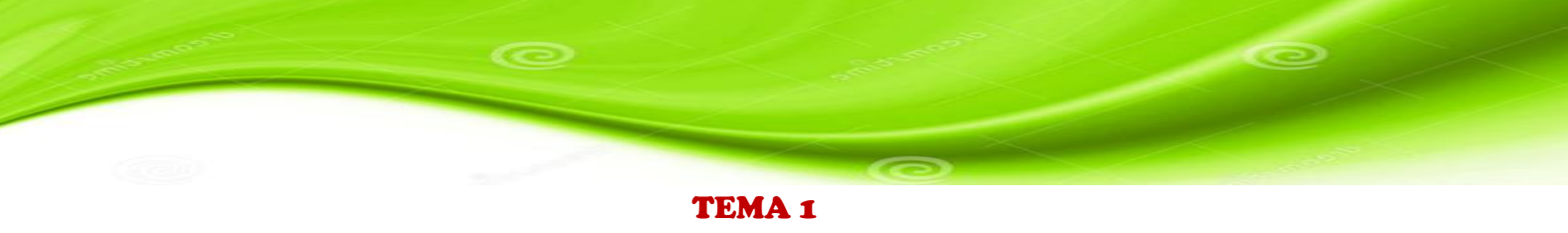

# TEMA: EL ORIGEN Y EVOLUCIÓN DEL UNIVERSO Y TEORÍAS DE LA GRAN EXPLOSIÓN

- 1. Hacemos clic derecho sobre el tema
- 2. Se habré la siguiente pantalla
- 3. Muestra el contenido científico
- Al final de la pantalla encontramos algunos iconos como sonido, actividades videos y seguir la siguiente página.

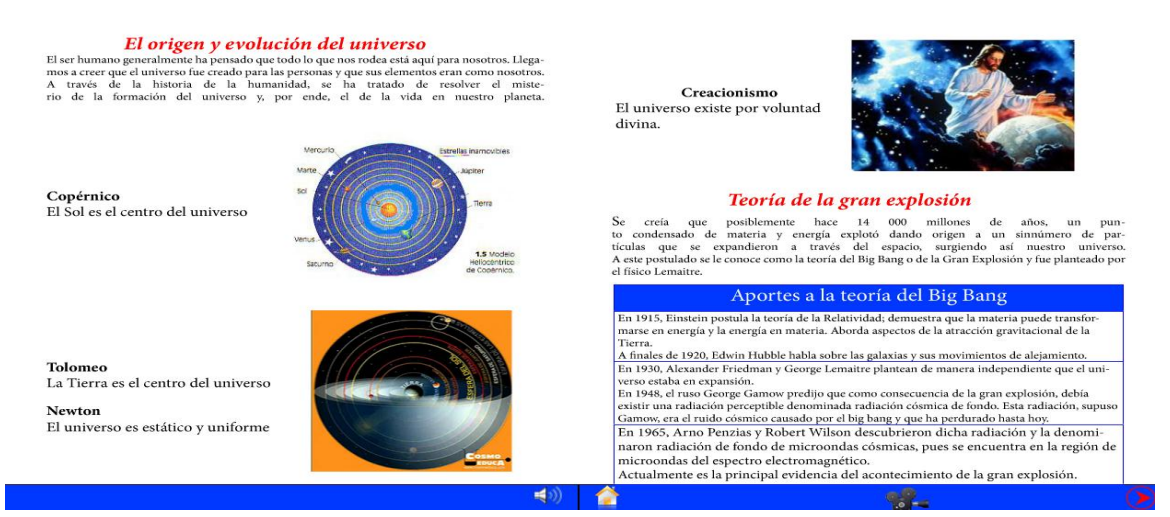

# **TEMA:** FORMACIÓN DEL SISTEMA SOLAR Y EL ORIGEN DE LA TIERRA

- 1. Hacemos clic derecho sobre el tema
- 2. Se habré la siguiente pantalla
- 3. Muestra el contenido científico
- Al final de la pantalla encontramos algunos iconos como sonido, actividades videos y seguir la siguiente página.

| La paradoja de un antiverso temprano increditemente uniforma,<br>según lo revela la suavidad de la radiación cómica de fondo, y la<br>evidente designalidad de universo actual.<br>La ausencia de monopolos magnéticos y demás posibles re-<br>figuias del universo primitivo la ausencia de rotación del<br>y debido a la constante comodogica de Einstein que no era                                                                           | La hipótesis nebular j<br>ma Solar podía haberi<br>nube de gas y polvo,<br>Es decir, que a medida c<br>rio se hacia más intenso<br>total colapsó y dio orige<br>nocemos como Sol. Al<br>pido y esto provocó la p<br>ecuatorial; estos anillos<br>cierta esta hipótesis, la | oropuesta por Descartes<br>is formado por la con<br>como consecuencia de<br>lue se acercaban las parti<br>y la condensación más<br>n a un cuerpo denso e i<br>condensarse, el Sol debi-<br>órdida de materia en for<br>dio origen con el tiem<br>los estrellas deberían te<br><b>El origen de la tier</b> i | i sostiene que el Siste-<br>idensación lenta de una<br>la fuerza de gravitación<br>culas, el campo gravitato-<br>rápida, hasta que la masa<br>ncandescente que hoy co-<br>ó girar cada vez más rá-<br>ma de anillos en su zona<br>po a los planetas de ser<br>ner sistemas planetarios. |
|----------------------------------------------------------------------------------------------------|----------------------------------------------------------------------------------------------------|----------------------------------------------------------------------------------------------------|----------------------------------------------------------------------------------------------------|
| Flanversoesmuchomäigrandedelogue nuncanadichabiasupuesto.                                                                                                    | Ras<br>Surge como resultado de la<br>condensación de una parte<br>de la materia impulsada por<br>el Big Bang                                                                                                    | streando el origen de la Ti<br>Los fragmentos de esa ma-<br>teria se colocaron según su<br>densidad alrededor del Sol<br>por atracción gravitatoria.                                                                                                    | Los materiales más densos se<br>hundieron hacia el interior<br>del planeta y los más ligeros<br>se fueron hacia el exterior. La<br>Tierra quedó estratificada en<br>varias capas, siendo la más<br>externa la gaseosa.                                                                  |
| En el siglo XX se plantea que el origen del Siste-<br>ma Solar se debía a la colisión entre estrellas. Sin<br>embargo, dado que la distancia entre estrellas es<br>muy grande, la probabilidad de una colisión es<br>muy grande, la probabilidad de una colisión es<br>muy actual de la distancente esta hipórésis<br>no es muy aceptada.<br>La radiación cósmica de fondo es la energía re-<br>manente del bie Bang que doi origen al universo. | La materia más ligera se alejó<br>del Sol y la más densa quedó<br>más cerca.                                                                                                    | Se originó una enorme masa<br>de material incandescente<br>y fundido por efecto de los<br>choques: la Proto Tierra.                                                                                                    | Hace unos 4 500 millones de<br>años ya existía la Tierra. Esta-<br>ba muy caliente y rodeada de<br>una atmósfera primitiva en<br>la que comenzo un proceso<br>químico que culminó con la<br>aparición de la vida.                                                                       |
| - (0 <b>)</b>                                                                                                    | <u> </u>                                                                                                    | Actividad                                                                                                    |                                                                                                    |

## **TEMA: ORIGEN DE LA VIDA**

- 1. Hacemos clic derecho sobre el tema
- Se habré la siguiente pantalla 2.
- 3. Muestra el contenido científico
- 4. Al final de la pantalla encontramos algunos iconos como sonido, actividades videos y seguir la siguiente página.

que se desarrolle la vida. Sin embargo, bajo estas circunstancias, se pien-Finalmente Esta última es la que sirvió Esta última es la que sirvió Con la disminución de los sa que la vida se originó aproximadamente hace 3 000 millones de años. choques de meteoritos, la superficie terrestre se enfrió. para formar la Tierra para formar la Tierra Otras teorías que explican el origen de la vida Aparecen los océanos terres-Es posible que se llegue a establecer cuál de ellas expresa lo sucedido, pero tres y las primeras rocas de mientras esto ocurra, todas están suspendidas en el borde de su descarte. tipo ígneo Generación espontánea En el siglo XVII, el italiano Francisco Redi realizo un experimento con el que Origen de la vida buscaba demostrar que la generación espontánea o abiogénesis no explicaba Recordemos que el enfriamiento del planeta permitió que el agua llu de forma adecuada el origen de la vida. via se acumulara en las zonas profundas de Ideó un experimento concluyente que consistió en meter trozos de carne en la corteza, formando los mares y los océaegunda etape frascos cerrados y otros en frascos abiertos. nos. A su vez, los cambios en la corteza de ercera etopa Observó que la carne de los frascos cerrados no desarrollaba larvas, en tanto la Tierra dieron lugar a la formación de que en los frascos abiertos la carne sí producía larvas. Con este experimento montañas, ríos lagos. v el científico Redi demostró que las larvas no aparecían por generación espon-tánea, y que su presencia estaba relacionada con la posibilidad que tenían las Las variaciones en la atmósfera permitieron que ciertos compuestos quí-micos ya existentes en la Tierra primoscas de llegar a la carne. A pesar de los resultados convincentes de este ensayo, el postulado de la generación espontánea continúo sin ser rechazado mar mitiva, como el dióxido de carbono, el y despertó más bien fuerte aceptación en la época amoníaco, el agua y el metano, reacciona-

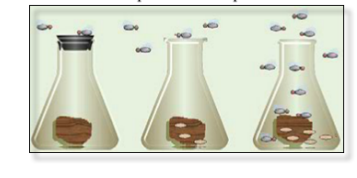

# **TEMA: ORIGEN CÓSMICO**

**≼**∭

1. Hacemos clic derecho sobre el tema

Así, gracias a las condiciones atmosféricas reinantes surgieron los compuestos químicos que se encuentran en todos los seres vivos. Las condiciones de la Tierra fueron distintas al principio de lo que son ahora. La superficie del planeta fue lo bastante caliente como para hervir el agua y la atmósfera estaba constituida básicamente de gases venenosos, por lo que las condiciones iniciales no eran las más aptas para

- 2. Se habré la siguiente pantalla
- Muestra el contenido científico 3.
- 4. Al final de la pantalla encontramos algunos iconos como sonido, actividades videos y

#### seguir la siguiente página.

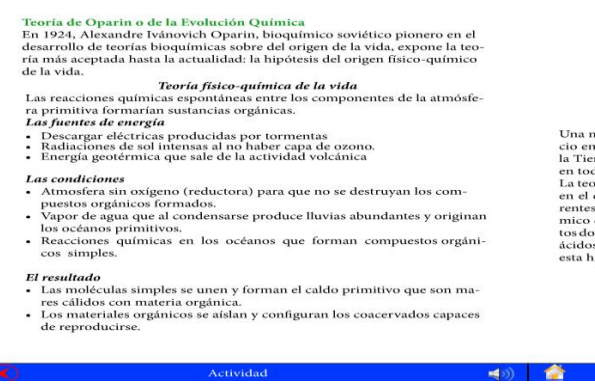

ran y originaran nuevos compuestos, capaces de replicarse independientemen-

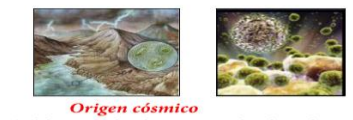

Origen cósmico Una nueva visión del origen de la vida propone que la vida puede tener su ini-cio en cualquier parte del universo y no proceder directa o exclusivamente de la Tierra. Esta nueva visión se conoce como panspermia que significa semillas en todas partes. La teoría de la panspermia es una hipótesis que considera que la vida se originó en el espacio y que viaja entre los diferentes planetas o incluso entre los dife-rentes sistemas solares. Anaxágoras, un filosofo griego mencionó el o lorgen cós-mico como el responsable del origen de la vida, Análisis realizados a meteori-tos donde se encontraron materia orgánica como aminoácidos, ácidos nucleicos, ácidos grasos e hidrocarburos fueron algunas de las evidencias que justificaban esta hipótesis. ácidos grasos e hidro esta hipótesis.

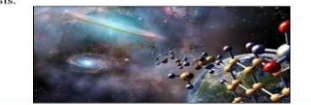

# **TEMA: LA BIODIVERSIDAD DE LA TIERRA**

- 1. Hacemos clic derecho sobre el tema
- Se habré la siguiente pantalla 2.
- 3. Muestra el contenido científico
- 4. Al final de la pantalla encontramos algunos iconos como sonido, actividades videos y

#### seguir la siguiente página.

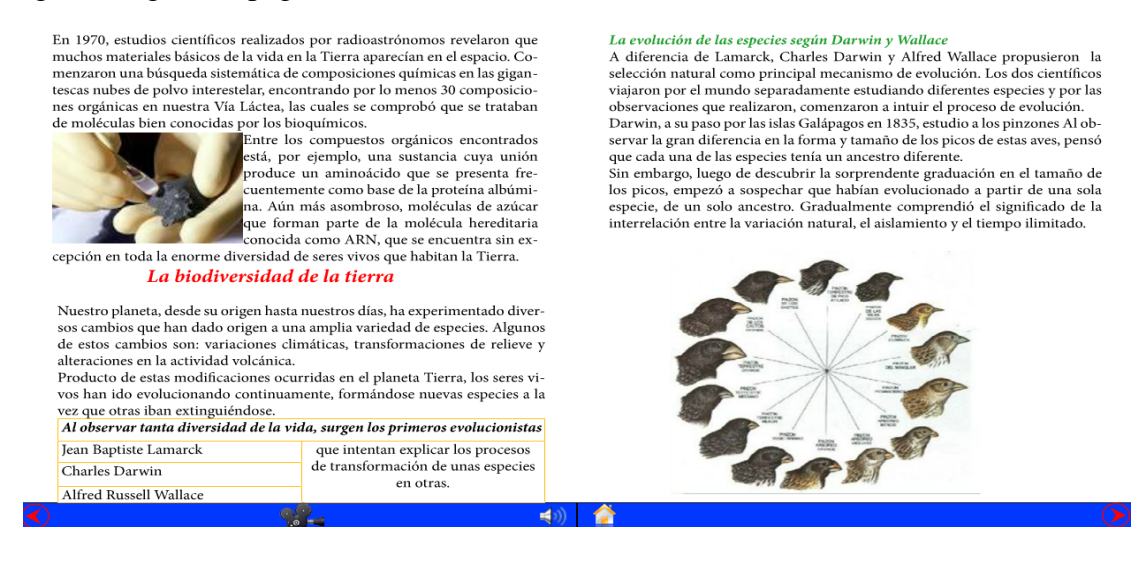

## **TEMA:** La teoría actual o síntesis evolutiva

- 1. Hacemos clic derecho sobre el tema
- 2. Se habré la siguiente pantalla
- 3. Muestra el contenido científico
- 4. Al final de la pantalla encontramos algunos iconos como sonido, actividades videos y seguir la siguiente página.

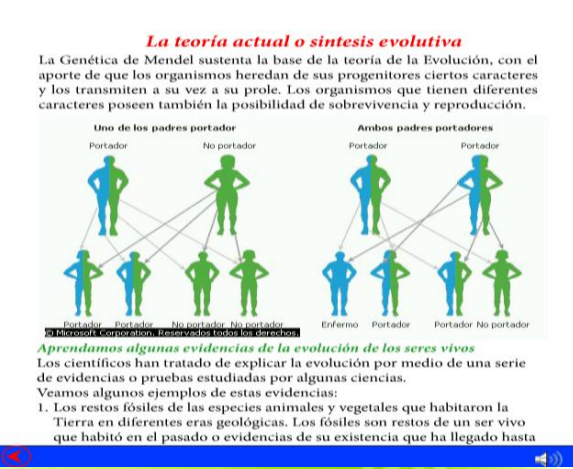

nuestra época, gracias a su mineralización o conservación en algunas ro-

Los brazos de los seres humanos y las alas de los pájaros tienen la misma

Los brazos de los seres humanos y las alas de los pájaros tienen la misma distribución ósea.
 Los embriones de los peces, reptiles y mamíferos son similares en las pri-meras etapas de desarrollo embrionario.
 La fauna del continente americano es distinta a la que existe en África, aunque las condiciones climáticas sean parecidas.

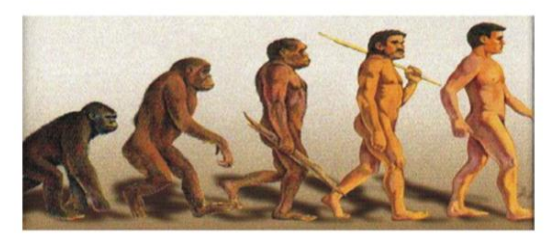

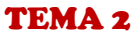

# **TEMA:** Influencia de las placas de Nazca, Cocos y el Pacífico en la formación de Galápagos y el origen volcánico de las Islas Galápagos

- 1. Hacemos clic derecho sobre el tema
- 2. Se habré la siguiente pantalla
- 3. Muestra el contenido científico
- Al final de la pantalla encontramos algunos iconos como sonido, actividades videos y seguir la siguiente página

# Influencia de las placas de Nazca, Cocos y el Pacífico en la formación y el relieve de Galápagos

Recordamos que las capas de la Tierra son cinco y si las enumeramos desde el exterior al interior son: atmósfera, hidrósfera, litósfera, manto y núcleo. La litósfera, capa superior del globo terrestre, ocupada por continentes y océanos, no es una masa compacta, sino que, a modo de un gran rompecabezas, está conformada por bloques o placas tectónicas. Se han identificado siete placas mayores o principales y varias menores o secundarias.

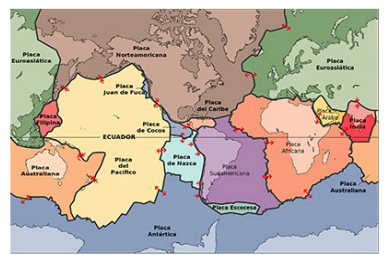

Las placas tectónicas descansan sobre una capa de roca caliente y flexible, llamada astenósfera, que fluye lentamente. Los geólogos aún no han determinado con exactitud cómo interactúan estas dos súper capas, pero sostienen que el movimiento del material espeso y fundido de la astenósfera impulsa a las placas superiores a moverse, hundirse o levantarse.

#### El origen volcánico de las islas Galápagos y su relieve

El archipiélago de Galápagos es considerado como la cuarta región geográfica del Ecuador junto a la Sierra, Costa y Amazonia. Comprende 13 islas principales, 6 islas más pequeñas, más de 40 islotes y muchas rocas que cubren en total una superficie de 7 850 km2. El origen de estas islas es volcánico porque su aparición obedece a repetidas erupciones

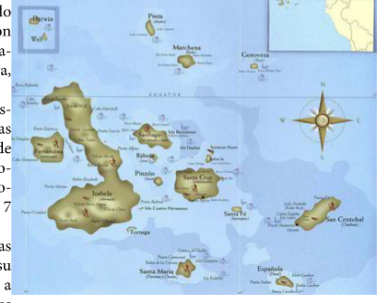

del punto caliente, ubicado en las profundidades del manto de la litósfera. Los volcanes siguieron estallando hasta levantar sus cimas fuera del mar y las islas fueron emergiendo en distintos sucesos eruptivos, esto determinó que sus edades geológicas fueran diferentes.

Para Teodoro Wolf, científico alemán, considerado como geólogo oficial del Ecuador, el archipiélago es uno de los ejemplos más fastuosos de una formación exclusivamente volcánica. Él sostenía que las islas no se formaron por el desplazamiento de un terreno más extenso, ni por separación del continente sudamericano, ni por el levantamiento del fondo marino, sino por la acumula-

**(** 

## **BLOQUE II EL SUELO Y SUS IRREGULARIDADES**

En el bloque tenemos un menú en forma de una rueda de atributos con temas que se pueden abrir.

Puntero del mouse aparece el color amarillo con texto de color rojo y al presionar un clic izquierdo nos lleva a cada uno de los contenidos científicos.

Este es el contenido científico tenemos imágenes y texto y en la parte inferior los botones de navegación, para regresar, para adelantar, suspender el sonido las actividades y el botón inicio para regresar al menú como muestra el gráfico

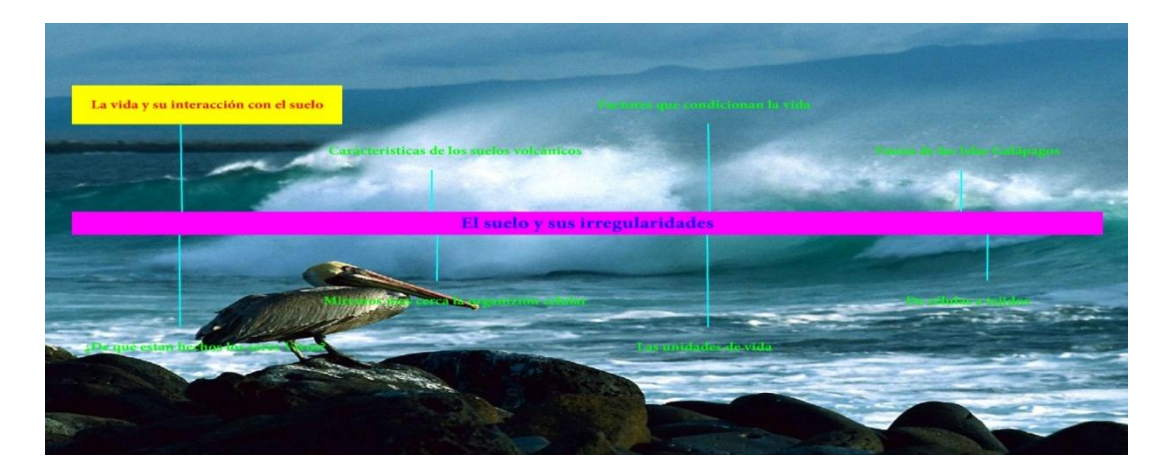

## TEMA 1

### TEMA: La vida y su interacción con el suelo

- 1. Hacemos clic derecho sobre el tema
- 2. Se habré la siguiente pantalla
- 3. Muestra el contenido científico
- Al final de la pantalla encontramos algunos iconos como sonido, actividades videos y seguir la siguiente página

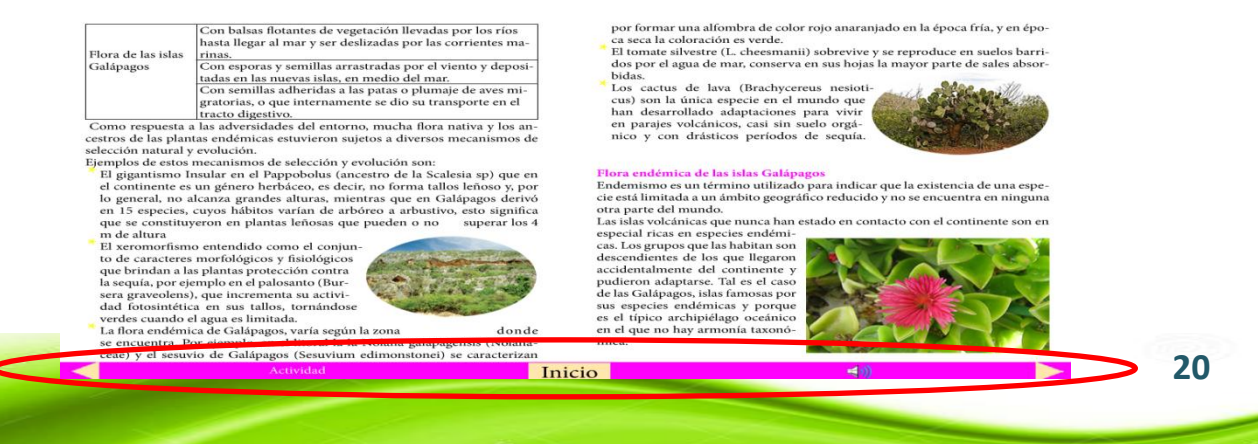

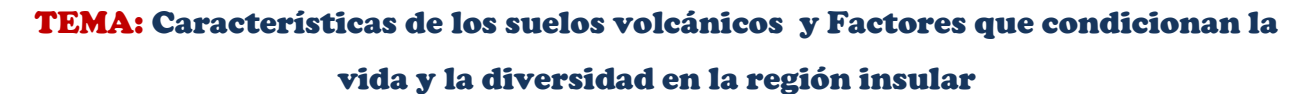

- 5. Hacemos clic derecho sobre el tema
- 6. Se habré la siguiente pantalla
- 7. Muestra el contenido científico
- Al final de la pantalla encontramos algunos iconos como sonido, actividades videos y seguir la siguiente página

|          | Propiedades del suelo                                                                                                    |  |
|----------|----------------------------------------------------------------------------------------------------|--|
| Físicas  | Textura: dada por la presencia de piedra, grava, arena, cieno y<br>arcilla.<br>Estructura: organización de partículas.<br>Consistencia: cohesión de partículas. Depende de la hume- |  |
|          | dad.<br>Color: dado por la presencia de minerales, materia orgánica,<br>aireación y humedad.<br>Drenaje: movimiento del agua dentro del suelo y en su super-                        |  |
| 0 /      | ficie.                                                                                                    |  |
| Quimicas | presencia de macronutrientes: Ni, P, K, S, Ca y P, y micronu-                                                                                                    |  |

#### Caratéristicas de los suelos volcánicos

Recordemos que el suelo se forma bajo la influencia de algunos agentes. El material geológico o roca madre es el que le da su inicio y, a la vez, le aporta una serie de minerales.

En el caso del archipiélago, el elemento original del suelo constituye el material formado tras las erupciones volcánicas. Esto significa que los suelos se han desarrollado a partir del basalto, ya sea en forma de lava o piroplastos (cenizas, pómez).

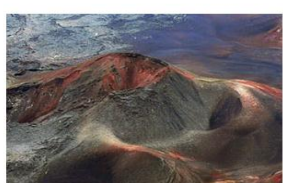

#### Factores físicos que condicionan la vida y la diversidad en la región insular

El paisaje original de las islas ha sido modificado por la erosión que se da tanto a nivel de las montañas como a lo largo de la línea costera, pues el mar erosiona los barrancos y se lleva las costas provocando su rápida desintegración y cambio. ¿Cuál crees que es el proceso de formación de las playas de las islas Galápagos? Aproximadamente, el 70 % del suelo de estas islas está constituido por roca

Aproximadamente, el 70 % del suelo de estas islas está constituido por roca desnuda debido a las características volcánicas y al clima seco predominante. Los suelos son superficiales y en zonas húmedas alcanzan cerca de los 3 m de profundidad, contienen bajas concentraciones de Potasio, fósforo y nitrógeno y el pH oscila entre neutro a ligeramente ácido. Esta composición del suelo determina que existan territorios no aptos para el desarrollo de cultivos intensos.

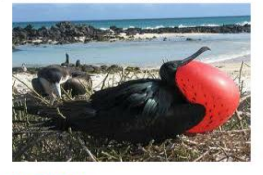

#### Flora de la región Insular

Los estudios científicos coinciden en señalar que la flora de Galápagos se inició por diferentes causas, algunas de ellas se describen.

Inicio

## **TEMA:** Fauna de las Islas Galápagos

- 1 Hacemos clic derecho sobre el tema
- 2 Se habré la siguiente pantalla
- 3 Muestra el contenido científico
- 4 Al final de la pantalla encontramos algunos iconos como sonido, actividades videos y

#### seguir la siguiente página

| Fauna de las isl<br>El Archipiélago de Galápagos es consid-<br>ducto de una fauna que ha evolucionac<br>resto del paneta, con un alto grado de e<br>le permiten al visitante observar una fau<br>otros sitios.                                                                    | las Galápagos<br>erado un mundo aparte, el último re-<br>lo paralela e independientemente del<br>ndemismo y cantidad de especies que<br>una con comportamientos diferentes a | is<br>ne<br>er                       | las Seychelles, en el océano Indi<br>ombre al archipiélago porque son<br>nblemática de la extraordinaria fa                                                                                                    | co). Los galápagos<br>la representación<br>iuna de la región.                                                                                                    | el<br>ás                |
|----------------------------------------------------------------------------------------------------|----------------------------------------------------------------------------------------------------|--------------------------------------|----------------------------------------------------------------------------------------------------|----------------------------------------------------------------------------------------------------|-------------------------|
| El grupo de vertebrados más abundante<br>Se han registrado en las islas cinco especi<br>marinas, entre ellas el pingüino de Ga<br>mendiculus). Entre las especies de avec<br>hasta 23 endemismos, correspondiendo i<br>tipos de pinzones.<br>Otra especie de interés es el cormo- | lo componen las aves.<br>les endémicas de aves<br>lápagos (Spheniscus<br>errestres se observan<br>la mayoría a distintos                                                     | E<br>lá<br>La<br>tí<br>ci<br>y<br>ev | l impacto del deterioro ambient<br>pagos<br>la islas Galápagos, santuario de la<br>ficos, es el archipiélago más dive<br>ones permanecen relativamente<br>por el hecho de que nunca estuv<br>olucionaron hasta la forma que l | al y antrópico en la fauna y flora de Ga-<br>i vida natural, como lo llaman algunos cier<br>riso y complejo del planeta, aquí las cond<br>intactas, Por su distancia con el continen<br>ro unido a éste, la flora y la fauna existent<br>hoy conocemos. | n-<br>li-<br>ite<br>tes |
| rán no volador.                                                                                                    |                                                                                                    |                                      | Fauna de Galápagos                                                                                                    |                                                                                                    |                         |
| lone elephantopus) o galápagos,<br>con once subespecies, considera-<br>das quizás como las más antiguas<br>criaturas vivientes de la Tierra, so-<br>breviven como testimonio de pa-                                                                                               | S.S.                                                                                                    | I.<br>F                              | Mamíferos<br>cones de mar<br>ocas<br>Delfines<br>Iallenas                                                                                                    | Reptiles           Tortugas gigantes           Tortugas de mar           Iguanas terrestres           Iguanas marinas           Salamanquesas                                                                                                    |                         |
| sacas eras geologicas. Las tortugas<br>gigantes habitaban antiguamente<br>todos los continentes, pero casi se<br>extinguieron (las únicas tortugas<br>gigantes que aún existen, aparte de<br>las del archipiélago. corresponden<br>a otra especie y se localizan en las           |                                                                                                    | 2<br>P<br>P                          | Aves<br>vibatros<br>liqueros de patas azules<br>liqueros de patas rojas<br>liqueros enmascarados                                                                                                    | Lagartos de lava<br>Serpientes<br>Tiburón martillo<br>Tiburón tigre<br>Tiburón filón de negros con aletas<br>Tiburón filón de blancos en las                                                                                                    |                         |
| Act                                                                                                    | ividad                                                                                                    | Inicio                               |                                                                                                    | <b>⊲</b> n)                                                                                                    |                         |

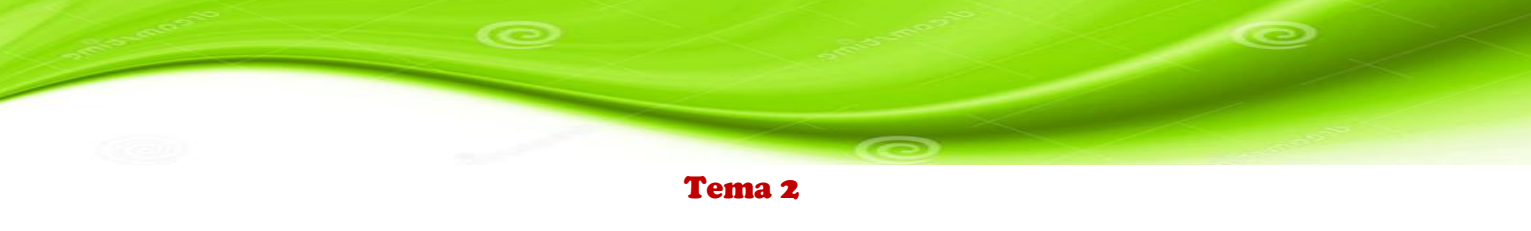

#### TEMA: ¿De qué están hechos los seres vivos?

- 1. Hacemos clic derecho sobre el tema
- 2. Se habré la siguiente pantalla
- 3. Muestra el contenido científico
- Al final de la pantalla encontramos algunos iconos como sonido, actividades videos y seguir la siguiente página

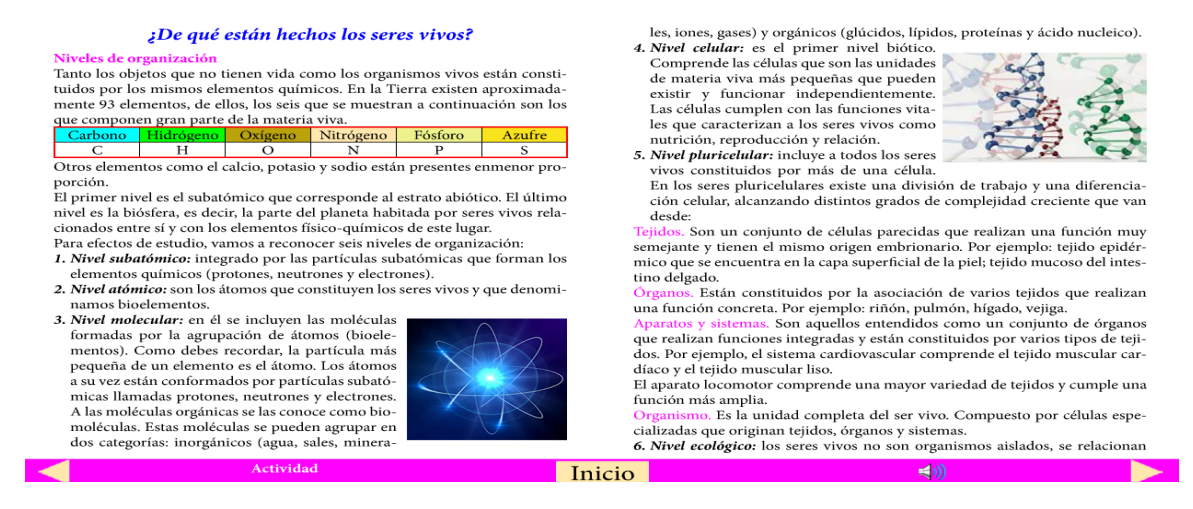

#### **TEMA:** Miremos más cerca la organización celular en los seres vivos

- 1. Hacemos clic derecho sobre el tema
- 2. Se habré la siguiente pantalla
- 3. Muestra el contenido científico
- Al final de la pantalla encontramos algunos iconos como sonido, actividades videos y seguir la siguiente página

| entre ellos y con su entorno. En este nivel se toma en cuenta toda la organi-<br>ación que se da en un ecosistema, en donde las poblaciones, que son grupos<br>de organismos de la misma especie, interactúan con otras y forman comu-<br>nidades<br><b>Miremos mas de cerca la organización celular en los</b><br><b>Seres vivos</b><br>Al observar a los seres vivos te darás cuenta de la enorme variedad que encuen-<br>tras en la naturaleza. La apariencia de cada uno de los seres que habita nuestro<br>privos están formados por celulas, a glunos únicamente por una celula, estos son | Uniceluar<br>Uniceluar<br>Uniceluar<br>Los tipos de células<br>definido estere vina esta constituid<br>recido entre los tipos de células esta<br>Encarloras<br>Percentoras<br>Percentoras<br>Su organizacionen es sencillas<br>Su organizacionen es sencillas | bo por células y se presenta un gran pa-<br>netos. La presencia o ausencia del núcleo<br>Isafique en dos grupos.<br>Exercisión dos grupos.<br>Exercisión dos grupos.<br>Exercis |
|----------------------------------------------------------------------------------------------------|----------------------------------------------------------------------------------------------------|----------------------------------------------------------------------------------------------------|
| Los pluricelulares son los que tienen muchas células. El organismo humano<br>contiene unos cien billones de células especializadas para cumplir con diversas<br>funciones.                                                                                                    | <ul> <li>Son celulas mas pequeñas</li> <li>No poseen sistema de membranas</li> <li>Se incluyen las baterias</li> <li>Poseen material hereditario</li> </ul>                                                                                                   | <ul> <li>Son células mas grandes</li> <li>Poseen organelos rodeados de<br/>membrana</li> <li>Se incluye hongos, animales y<br/>plantas</li> </ul>                                                                                                    |
| - Inici                                                                                                    | 0                                                                                                    | <b>_ (</b> )                                                                                                    |

#### **TEMA:** Las unidades de vida

- 1. Hacemos clic derecho sobre el tema
- 2. Se habré la siguiente pantalla
- 3. Muestra el contenido científico
- Al final de la pantalla encontramos algunos iconos como sonido, actividades videos y seguir la siguiente página

las moléculas que la célula necesita para su metabolismo. Además, contiene gran cantidad de fibras y pequeñas estructuras, con formas y funciones diver-

Núcleo: es un organelo rodeado por una membrana, la envoltura nuclear, que

En las células vegetales, la pared celular recubre por fuera la membrana plasmática; es resistente y está hecha de celulosa que es un tipo de azúcar.

En el citoplasma, además de existir mitocondrias, aparato de Golgi, retículo endoplasmático, encontramos los siguientes organelos:

Vacuola contiene una disolución acuosa. Debido a su tamaño desplaza al núcleo y al resto del citoplasma hacia la periferia. La gran vesícula almacena sus-

tancias. Por ejemplo: en las células de la piel de la naranja, este orgánulo acu-

Cloroplastos son pequeños discos que contienen clorofila, un pigmento verde que atrapa la energía solar que utilizan las plantas para fabricar su alimento en

Membrana

elular

Núcleo

sas, denominadas orgánulos.

se encuentra en el interior de la célula

Citoplasma

Orgánulos

mula el aceite esencial que da el olor característico al fruto.

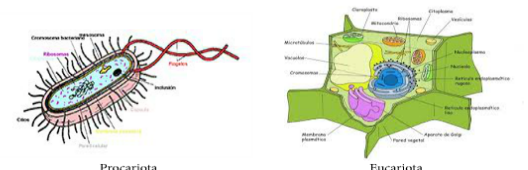

De unicelular a pluricelular

Cuando hablamos de células que se organizan y se especializan nos referimos a organismos pluricelulares. Por medio del conocimiento que los científicos tienen acerca de los organismos que habitan actualmente en nuestro planeta, es posible establecer hipótesis sobre el modo en que han evolucionado los seres vivos desde las primeras formas de vida hace, aproximadamente, 3 500 millones de años.

#### Las unidades de Vida

Las células eucariotas pueden ser de dos tipos: animales y vegetales. Las células animales, aunque en forma y tamaño pueden ser muy diferentes, tienen una organización común y en todas se pueden distinguir la membrana plasmática, el citoplasma y el núcleo. Membrana plasmática o membrana celular: es una estructura que delimita a h célula y la senara del medio donde se encuentra. Remula el naco de sutancias

la célula y la separa del medio donde se encuentra. Regula el paso de sustancias a través de ella. Citoplasma: llena el interior de la célula y es un fluido de aspecto gelatinoso. Está compuesto de, aproximadamente, un 75 % de agua y lleva disueltas todas Actividad

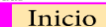

#### **TEMA:** De células a tejidos

- 1 Hacemos clic derecho sobre el tema
- 2 Se habré la siguiente pantalla
- 3 Muestra el contenido científico
- 4 Al final de la pantalla encontramos algunos iconos como sonido, actividades videos y seguir la siguiente página

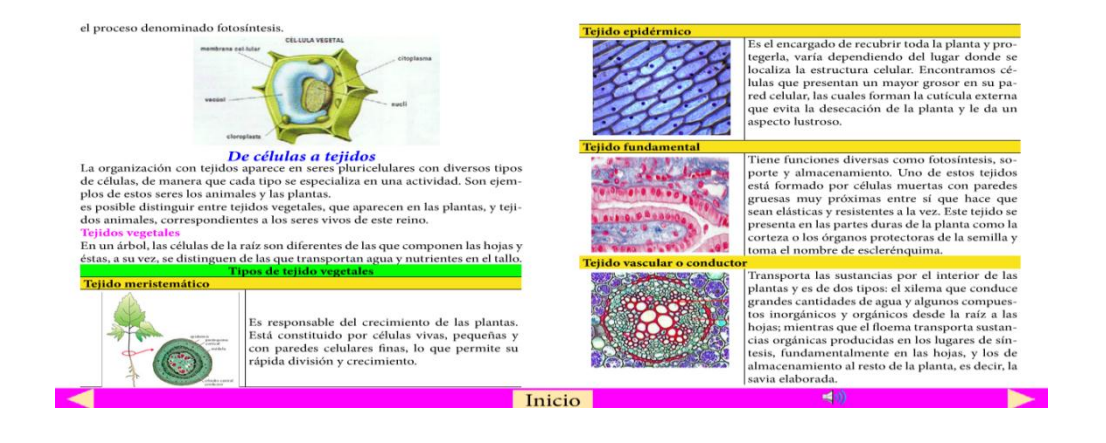

## **BLOQUE III EL AGUA UN MEDIO DE VIDA**

En el siguiente bloque tenemos el siguiente menú en el lado izquierdo con el tema 1 y a lado derecho con tema 2 como indica el gráfico, al acercarse con el puntero del mouse Cambia de tamaño, color y al presionar un clic izquierdo nos lleva a cada uno de los contenidos científicos.

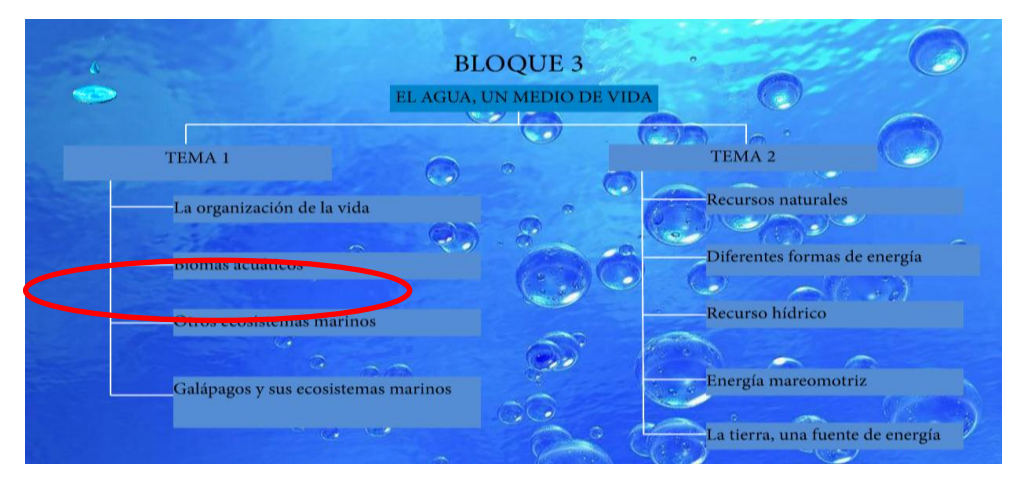

Este es el contenido científico tenemos imágenes, texto y tablas, en la parte inferior los botones de navegación, para regresar, para adelantar, suspender el sonido las actividades y el botón inicio para regresar al menú como muestra el gráfico

#### **Biomas acuáticos**

El número de biomas registrados en el planeta varía de ocho a una centena, según los autores. No existe una clasificación clara e indiscutible, de ahí que la clasificación de los biomas acuáticos se basa en características físicas. El bioma acuático es el más extenso en la biósfera. Como va mencionamos, incluye los mares y los océanos. Los factores físicos que lo caracterizan, como la cantidad de radiación solar, temperatura, niveles de gases disueltos y cantidad de minerales presentes, determinan el tipo de seres vivos en cada región de los océanos.

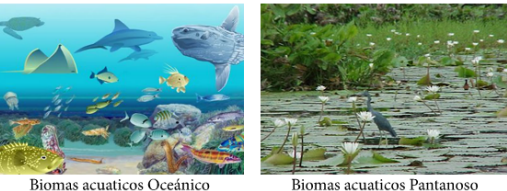

Biomas acuaticos Oceánico

#### Cómo se distribuve la vida en los océanos?

La vida en los océanos se extiende hasta las zonas más profundas, pero los organismos que realizan el proceso de fotosíntesis se limitan a las zonas iluminadas. El mar tiene una profundidad media de 4 km y, excepto por una franja relativamente pequeña de la superficie, es oscuro y frío. Por consiguiente, la mayor parte de su volumen es habitado por bac

| La vida en el mar | Pelágica o de flo-<br>tación libre     | La base es el planc-<br>ton          | Fitoplancton: al-<br>gas microscópicas<br>Zooplancton: ani-<br>males pequeños |
|-------------------|----------------------------------------|--------------------------------------|-------------------------------------------------------------------------------|
| se clasifica en:  | Bentónica, habi-<br>tante del<br>fondo | animales sésiles<br>animales móviles | esponjas y corales<br>gusanos, molus-<br>cos, crustáceos y<br>peces           |

Los organismos marinos se distribuyen de forma establecida a lo largo de la inmensidad del mar, buscando las mejores condiciones ambientales para vivir y desarrollarse. Dos factores son clave para la existencia de vida: la profundidad y la presencia de luz. Estos guardan una estrecha relación, ya que cuanto más nos adentramos en las profundidades del mar, menos luz llega y es más difícil la realización de determinados procesos naturales vitales.

#### Otros ecosistemas marinos

Algunos autores sostienen que el estuario es el sitio donde el río se encuentra con el mar. Son áreas donde los ríos desembocan en los océanos, por lo que presentan condiciones variables de temperatura, salinidad y presencia de sedimentos. Es el hábitat de gran parte de los seres vivos de los mares y los océanos. Algunos ejemplos de estas zonas en nuestro país son: los estuarios de los ríos Esmeraldas, Daule y de la plata.

Las lagunas costeras configuran variados ambientes de aguas dulces, salobres y saladas que sirven de hábitat al mangle, cuya asociación se llama manglar. El manglar es un tipo de bosque tropical que desempeña una función clave en la protección de las costas contra la erosión eólica y por oleaje.

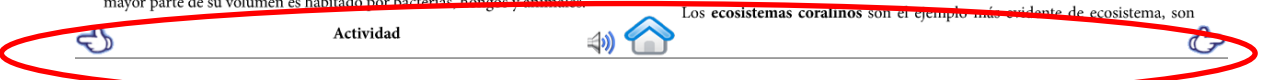

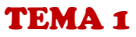

#### TEMA: La organización de la vida en el planeta

- 1. Hacemos clic derecho sobre el tema
- 2. Se habré la siguiente pantalla
- 3. Muestra el contenido científico
- Al final de la pantalla encontramos algunos iconos como sonido, actividades videos y seguir la siguiente página

estas comunidades no se observa un equilibrio entre el número de plantas y

#### La organización de la vida

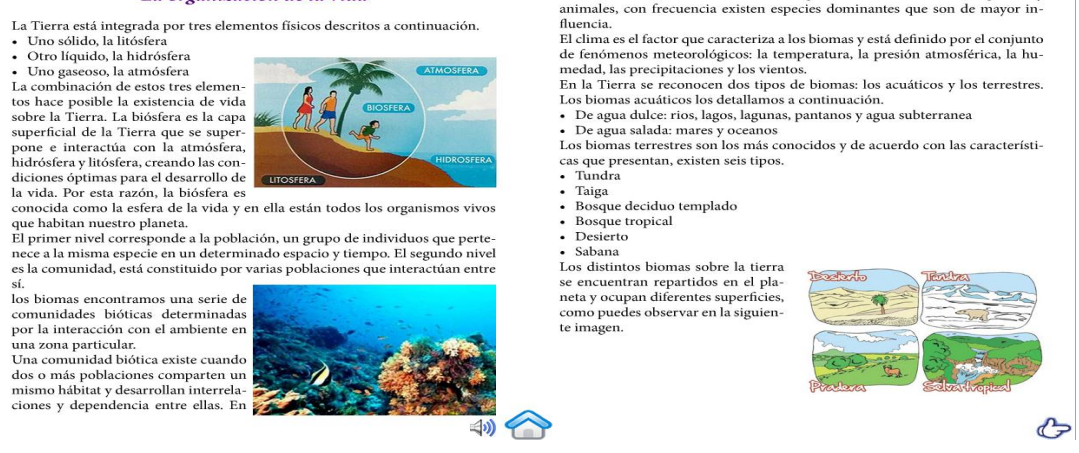

#### **TEMA:** Biomas acuáticos y Otros ecosistemas marinos

- 1 Hacemos clic derecho sobre el tema
- 2 Se habré la siguiente pantalla
- 3 Muestra el contenido científico
- 4 Al final de la pantalla encontramos algunos iconos como sonido, actividades videos y seguir la siguiente página

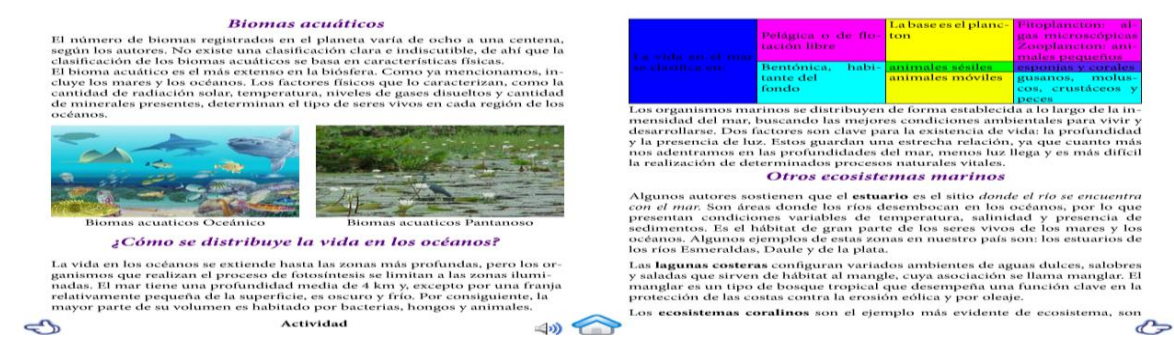

### **TEMA:** Galápagos y sus ecosistemas marinos

- 1. Hacemos clic derecho sobre el tema
- 2. Se habré la siguiente pantalla
- 3. Muestra el contenido científico
- 4. Al final de la pantalla encontramos algunos iconos como sonido, actividades videos y

### seguir la siguiente página

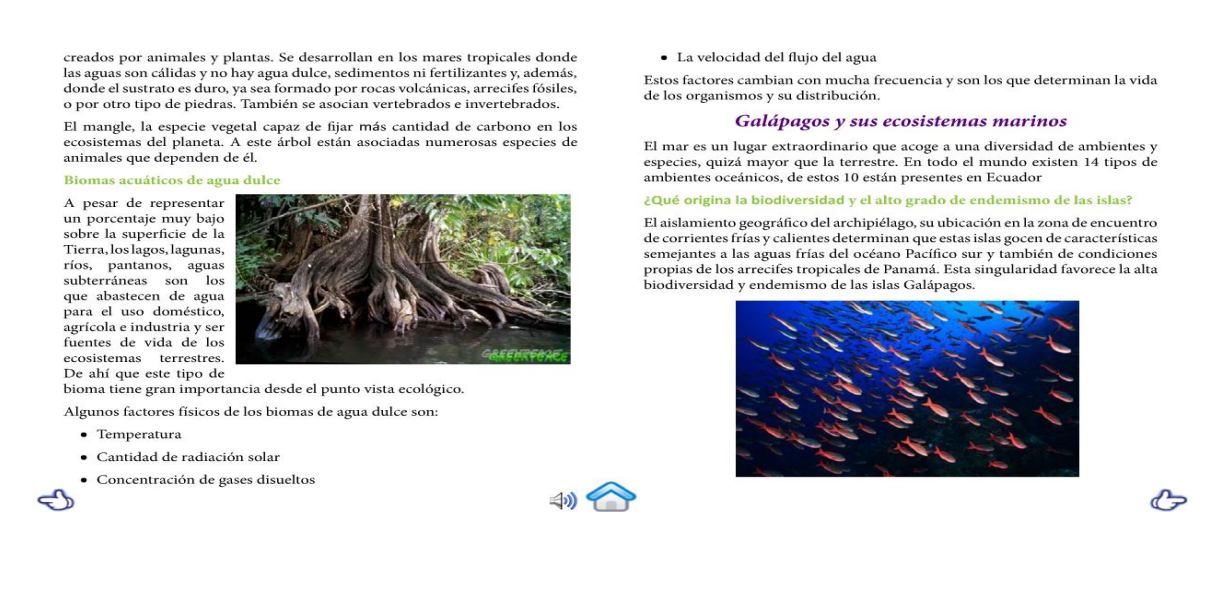

Tema 2

#### **TEMA:** Recursos naturales

- 1 Hacemos clic derecho sobre el tema
- 2 Se habré la siguiente pantalla
- 3 Muestra el contenido científico
- 4 Al final de la pantalla encontramos algunos iconos como sonido, actividades videos y seguir la siguiente página

| Los recursos naturales<br>la naturaleza de mane<br>para vivir. Así represa<br>regar los campos o pa<br>con el fin de obtener e<br>y hogares, talamos le<br>datores, talamos le<br>daturales, por aprovec<br>naturales. | Recursos Naturales<br>son los bienes materiales y ser-<br>ra espontánea, y que los pode<br>umos el agua de los ríos para o<br>tra producir energía. Queman<br>nergía para el funcionamiento<br>se bosques para desarrollar p<br>har los recursos naturales, hem | ricios que nos proporciona<br>mos utilizar y aprovechar<br>bitener agua potable, para<br>los gasolina, gas y carbón<br>de automóviles, industrias<br>royectos de vivienda; en<br>os destruido los ambientes | y lunas, como indicad<br>El agua es esencial par<br>Puede hallarse en esta<br>Agua                                                                                                    | dor de la posible existence<br>ra la supervivencia de tod<br>do sólido, líquido o gase<br>Bosque                                                                                                    | ia de vida en ellos.<br>das las formas conocidas de vida.<br>esos.<br>Rocas y minerales                                                                                                    |
|----------------------------------------------------------------------------------------------------|----------------------------------------------------------------------------------------------------|----------------------------------------------------------------------------------------------------|----------------------------------------------------------------------------------------------------|----------------------------------------------------------------------------------------------------|----------------------------------------------------------------------------------------------------|
| To apport abless<br>No se acaban.<br>Y Piemplo: la luz<br>solar y el viento                                                                                                    | <ul> <li>Recense includes</li> <li>Recense includes</li> <li>No se agotan.</li> <li>Son parte de un ciclo.</li> <li>Su utilización excesiva<br/>puede disminuirlos o<br/>agotarlos.</li> <li>Ejemplo los animales,<br/>plantas, agua y suelo</li> </ul>         | No renovables<br>Vio se producen en<br>forma constante.<br>Vio forman parte de<br>un ciclo.<br>Están presente<br>initiadas.<br>Ejemplos: carbón.<br>Petrióleo, minerales;                                   | 2 Qué cantidad de ag<br>Para darte una idea «<br>corresponde a la pors<br>por 1 km de profundi-<br>de agua!<br>El 97 % de la totalidad<br>y mares. El porcentaje<br>polares, depósitos se<br>Apenas el 0,2 % se re<br>suelo, vapor de agua e<br>Ecuador posee consid<br>nacen en las partes al | ua crees que hay en el p<br>de la cantidad de agua e<br>ción de agua contenida e<br>dad. La Tierra tiene il 40<br>del agua del mundo es sal<br>restante es dulce y se con<br>ubterráneos, permafros<br>parte en ordan descete<br>parte en ordan descete<br>lerables fuentes de agua e<br>tas de la cordillera y des | olaneta?<br>del planeta, imagina que 1 km3<br>en una piacina de 1 km de largo<br>0 millones de kliómetros cúbicos<br>lada yas encuentra en los océanos<br>coentra en los glaciares, casquetes<br>( y los glaciares, continentales,<br>mie entre lagos, la humedad del<br>n 15 hoyas hidrográficas. Sus ríos<br>embocan en el océano Pacífico o |
| Recursos hídricos<br>Son recursos naturales<br>últimas investigacione                                                                                                    | s renovables importantes para<br>es se dirigen a buscar vestigios                                                                                                    | la vida. Tanto es así que las<br>de agua en otros planetas<br>⊲∰)                                                                                                    | son afluentes del río /<br>Manejo del recurso l<br>El agua total existent                                                                                                    | Amazonas.<br><mark>sídrico</mark><br>te es suficiente para tod                                                                                                    | los los habitantes del planeta, si                                                                                                    |

#### **TEMA:** Diferentes formas de energía

- 1. Hacemos clic derecho sobre el tema
- 2. Se habré la siguiente pantalla
- 3. Muestra el contenido científico
- 4. Al final de la pantalla encontramos algunos iconos como sonido, actividades videos y

seguir la siguiente página

#### puedes ponerlo en movimiento. Un objeto que se mueve puede en virtud de este movimiento realizar un trabajo. Diferentes formas de energía Energía es un término ampliamente utilizado en la época actual, es así que se comenta sobre la crisis energética referida a los problemas mundiales de producción y distribución del petróleo. Se habla de los racionamientos en el suministro de energía eléctrica en épocas de seguía, y los ocasionados por la disminución de agua en las represas que mueven las turbinas generadoras de las centrales hidroeléctricas. La energía cinética de un objeto depende de la masa y de la velocidad del cuerpo. Cuando corremos, cuando se mueve el auto, con la corriente de agua, en la persecución de un predador tras su presa, la caída de agua por una cascada son ejemplos de energía cinética. Energía potencial. Es la energía que posee un cuerpo en relación a su posición. Ésta se almacena en espera de ser utilizada, porque en ese estado tiene el potencial para realizar un trabajo. Se conoce de la búsqueda de nuevas formas de energía como la solar o la mareomotriz Si se deja libre al cuerpo, es capaz de producir un cambio o una transformación. Así entre los cuerpos que citamos, como la maceta o la manzana ubicada sobre la mesa, son ejemplos de cuerpos que poseen energía potencial. La energía es una propiedad estrechamente unida a la materia, por esto se puede definir a la **energía** como la capacidad que tienen los cuerpos de producir cambios o transformaciones. La necesidad que tenemos de buscar fuentes de energía es doble: requerimos satisfacer los aumentos que se producen en la demanda de energía, debido al progreso social y al incremento demográfico, y debemos comprender además la pérdida de calidad que se produce en la energía que utilizamos. Es importante señalar que la energía no se crea ni se destruye, solo se transforma. Tipos de energía química eléctrica calórica sonora Energía mecánica Es la energía que se genera de acuerdo con la posición o al movimiento de un objeto. Al correr, saltar, estirar un resorte o sostener un objeto está presente la energía mecánica. Es de dos tipos: Fuentes de energia La energía es imprescindible en el mundo en el que vivimos. Gracias a ella se puede tener luz en los hogares, cocer los alimentos, transportar personas y 1. Energía cinética. Es la energía del movimiento. Si tú empujas un objeto, S C>

#### TEMA: Recursos hídricos como fuente de producción de energía

- 1 Hacemos clic derecho sobre el tema
- 2 Se habré la siguiente pantalla
- 3 Muestra el contenido científico
- 4 Al final de la pantalla encontramos algunos iconos como sonido, actividades videos y seguir la siguiente página

productos de un sitio a otro, recrearnos viendo la televisión o escuchar música, emplear la tecnología, entre otros. La especie humana tradicionalmente ha utilizado para producir energía la

madera, el carbón, el petróleo y el gas natural.

Los combustibles fósiles es formaron hace millones de años a partir de sedimentos orgánicos que fueron sepultados y han sido los grandes protagonistas del impulso industrial desde la invención de la maquina a vapor hasta nuestros días. De ellos depende gran parte de la industria y el transporte en la actualidad. Entre los tres suponen casi el 90 % de la energía comercial empleada en el mundo.

En la actualidad se ha intensificado el aprovechamiento de otros recursos energéticos, llamados energías renovables, que ayudan a disminuir las consecuencias peligrosas del calentamiento global.

#### Recursos hídricos como fuente de energía

El aprovechamiento de la energía potencial acumulada en el agua para generar electricidad es una forma de obtener energía. Alrededor del 20 % de la electricidad usada en el mundo procede de esta fuente.

Se usa desde hace muchos años como una de las fuentes principales de electricidad.

La energía hidráulica es una fuente renovable porque el agua circula por la hidrósfera movida por la energía que recibimos del sol. Las centrales hidroétericas se instalan en el curso de los ríos junto a presas capaces de embalsar suficiente cantidad de agua. En el fondo de la presa se abren unas tuberías que canalizan el agua a presión hasta las turbinas. Cuando este chorro de agua a presión empuja las palas de la turbina, su energía potencial se transforma en energía cinética de rotación. De esta forma se consigue el movimiento de las aspas de la turbina y se genera la corriente eléctrica en el generador.

Esta forma de energía crea problemas ambientales al necesitar la construcción de grandes embalses en los que para acumular el agua, resta la posibilidad de ser usada en otros requerimientos, incluso urbanos en algunas ocasiones.

Durante la fase de producción, las centrales hidroeléctricas prácticamente no contaminan, pero el impacto paisajístico y humano es muy fuerte. Se destruyen hábitats, se modifica el caudal del río y cambian las características del agua como su temperatura, grado de oxigenación y otras. Con frecuencia su construcción exige trasladar a pueblos enteros y sepultar bajo las aguas tierras de cultivo, bosques y otras zonas silvestres.

| <ul> <li>Es renovable.</li> <li>Es renovable.</li> <li>Es energía limpia.</li> <li>No produce sustancias contaminantes.</li> <li>Costo de operación y mantenimiento bajos.</li> <li>Producción energética entre moderada y elevada.</li> <li>Los embalses alteran la vida silvestre y los terrenos agrícolas.</li> </ul> | Ventajas                                                                                                    | Desventajas                                                                                                    |
|----------------------------------------------------------------------------------------------------|----------------------------------------------------------------------------------------------------|----------------------------------------------------------------------------------------------------|
|                                                                                                    | <ul> <li>✓ Es renovable.</li> <li>✓ Es energía limpia.</li> <li>✓ No produce sustancias contaminantes.</li> <li>✓ Costo de operación y mantenimiento bajos.</li> <li>✓ Producción energética entre moderada y elevada.</li> </ul> | <ul> <li>El impacto ambiental de la presas<br/>alteran el paisaje.</li> <li>Costo de construcción son<br/>elevados.</li> <li>Los embalses de pueden producir<br/>inundaciones.</li> <li>Los embalses alteran la vida<br/>silvestre y los terrenos agrícolas.</li> </ul> |

# **TEMA:** ¿Cómo se obtiene energía mareomotriz? Y La tierra, una fuente de energía geotérmica

- 1. Hacemos clic derecho sobre el tema
- 2. Se habré la siguiente pantalla
- 3. Muestra el contenido científico
- Al final de la pantalla encontramos algunos iconos como sonido, actividades videos y seguir la siguiente página

#### ¿Cómo se obtiene energía mareomotriz?

El movimiento de las olas en el mar es comparable con el de un campo de trigo bajo la acción del viento. Las espigas se van inclinando en el sentido del viento, se enderazan y se vuelven a inclinar; de modo analogo, el movimiento de ascenso y descenso de las aguas del mar se produce po el viento y las acciones atractivas del sol y de la luna.

La energía mareomotriz aprovecha la fuerza liberada por el agua del mar en su movimientos de ascenso y descenso de las mareas. Esta es una de las nuevas fomas de producir energia eléctrica.

Mares y océanos con un promedio de 4km de profundidad cubren el 70% de la supeficie de nuestro planeta y se contituye enun enorme deposito de energía siempre en movimiento. En la superficie los ientos provocan olas que puede alcanzar hasta 12m de altura y 20m bajo la superficie.

| Energía Mareomotriz          |                          |  |
|------------------------------|--------------------------|--|
| Ventajas                     | Desventajas              |  |
| Autorrenovable               | Impacto sobre el paisaje |  |
| No contaminante              | Depende de las mareas    |  |
| Disponible en cualquierclima | Altera el ecosistema     |  |

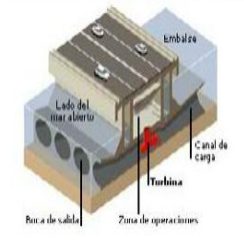

#### La Tierra, una fuente de energía geotérmica

Energía geotérmica es la que se encuentra en el interior de la tierra en forma de calor como resultado de:

La desintegración de elementos radiactivos.

El calor permanente que se origina en el interior del planeta

La conversión de la energía geotérmica en electricidad se da por la utilización del vapor, que pasa a través de una turbina que está conectada a un generador, produciendo electricidad. El principal problema es la corrosión de las tuberias que transportan el agua caliente.

Las perforaciones modernas en los sistemas geotérmicos alcanzan reservas de agua y de vapor, las cuales se encuentran hasta los 3000m bajo el nivel del mar.El vapor es trasportado en tubos grandes y aislados hasta las turbinas. La energía térmica puede obtenerse también a partir de géiseres y de grietas.

La geotermia es un complemento ideal para las centrales hidroelectícas, ya que el flujo de producción de energía es constante a lo largo del año no depende de variaciones estacionales como lluvias, caudales de rios entre otros.

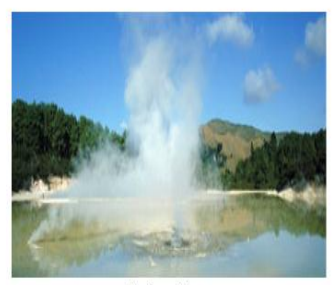

Evaluación

#### **BLOQUE IV: EL CLIMA UN AIRE SIEMPRE CAMBIANTE**

En el siguiente bloque tenemos un menú diferente a los otros temas como indica en el gráfico, al acercarse con el puntero del mouse Cambia de tamaño, color y al presionar un clic izquierdo nos lleva a cada uno de los contenidos científicos.

Este es el contenido científico tenemos imágenes, texto y tablas, en la parte inferior los botones de navegación, para regresar, para adelantar, suspender el sonido las actividades y el botón inicio para regresar al menú como muestra el gráfico

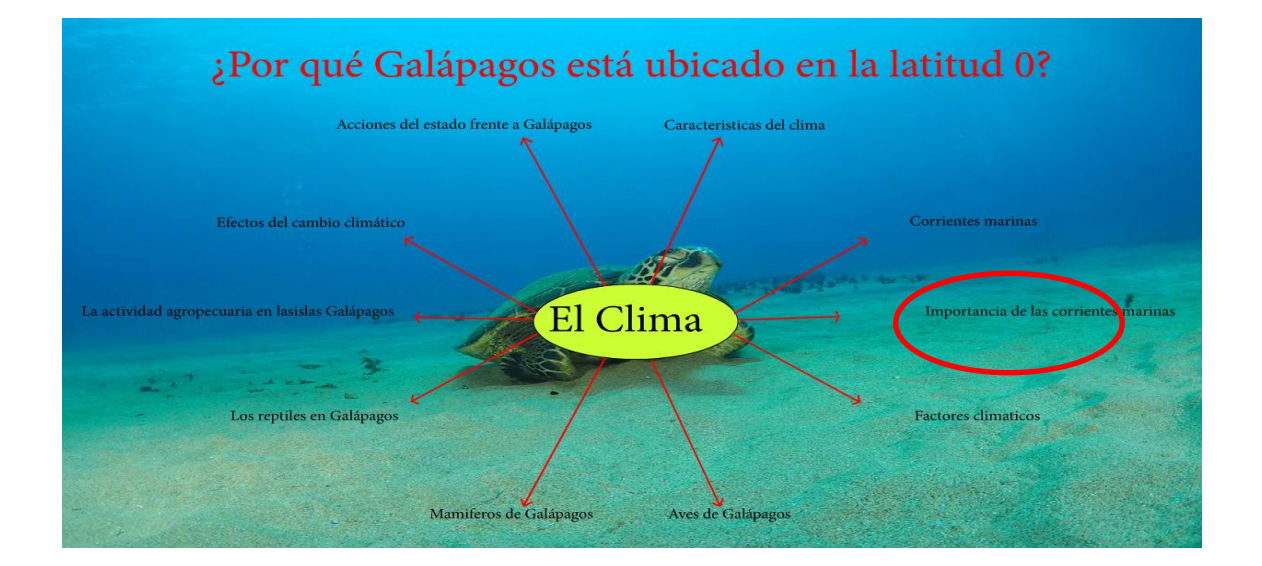

کې (چ

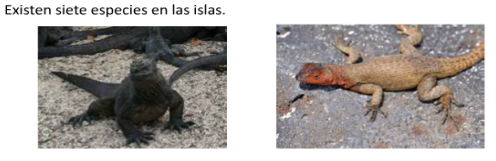

En el caso de las iguanas, hay dos especies endémicas:

- Iguanas terrestres • Son de color amarillo.
- Son de color amarino
- Viven en zonas áridas.
- Se alimentan de cactus. Iguanas marinas
- Son de color negro.
- Viven en las costas rocosa de las lavas
- Se alimentan de algas.

La iguana rosada fue reconocida como especie, casi dos siglos después del trabajo que Charls Dawin realizo en las islas Galàpagos.

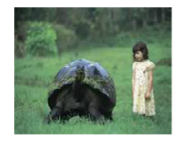

Las tortugas gigantes, especie representativa de las islas, pertenecen al grupo más antiguo de los reptiles.

Por evolución aparecieron hace unos 250 millones de años y del tipo original se derivaron tres grupos: las tortugas marinas, las tortugas de agua dulce o semiacuáticas y las tortugas terrestres.

Las tortugas han adquirido en cada una de las islas una apariencia diferente. Habitan los volcanes de las islas más grandes del Archipiélago y los zoólogos las han clasificado en 14 subespecies.

lmente, bajo el mar hay un rico mundo con peces tropicales, corales, tiburones, anguilas, rayas, delfines y otras especies más.

La actividad agropecuaria en las islas Galápagos

Los frágiles ecosistemas naturales de las islas están expuestos a la presión creciente de las actividades humanas, Por este motivo, en el archipiélago se han desarrollado algunos programas enfocados a la conservación de los ecosistemas naturales.

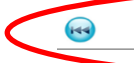

Las islas tienen alrededor de unos 10 000 hebitantes permanentes y una población flotante de aproximadamente 2 000 personas por efectos del traismo. Actividad

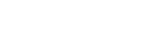

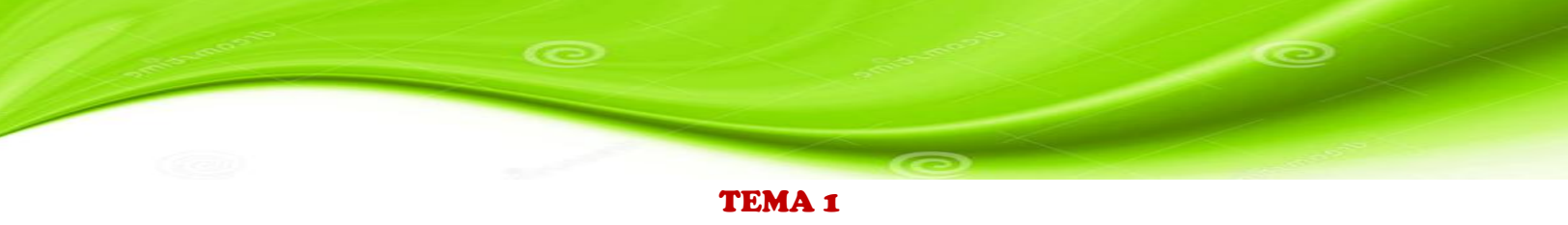

#### **TEMA:** Características del clima en la Región Insular

- 1. Hacemos clic derecho sobre el tema
- 2. Se habré la siguiente pantalla
- 3. Muestra el contenido científico
- 4. Al final de la pantalla encontramos algunos iconos como sonido, actividades videos y

#### seguir la siguiente página

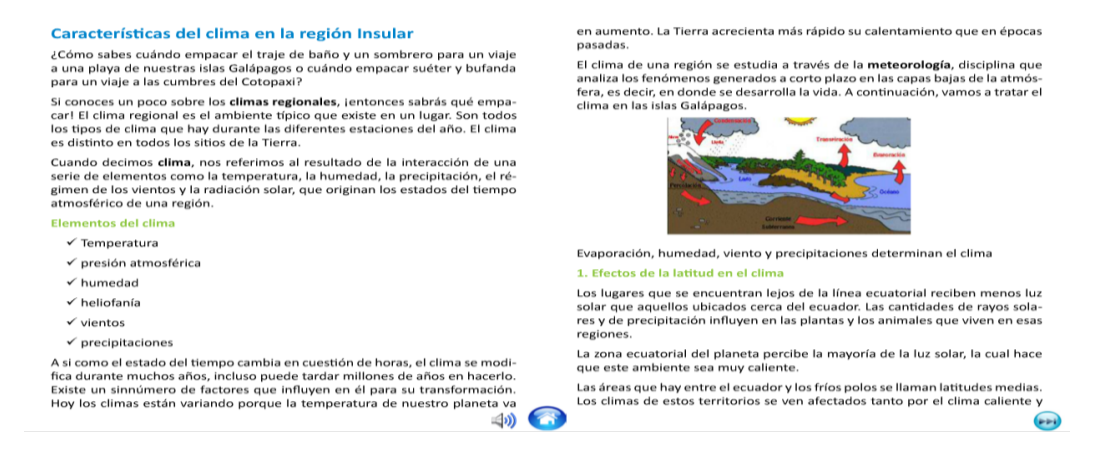

#### **TEMA:** Corrientes marinas que influyen en el clima del Archipiélago de Galápagos

- 1. Hacemos clic derecho sobre el tema
- 2. Se habré la siguiente pantalla
- 3. Muestra el contenido científico
- 4. Al final de la pantalla encontramos algunos iconos como sonido, actividades videos y

seguir la siguiente página

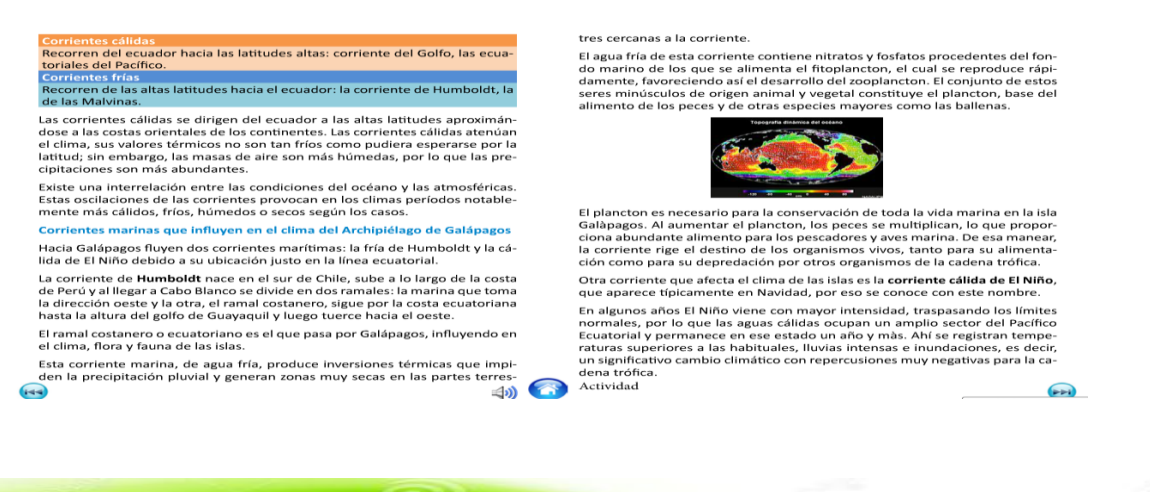

#### TEMA: Importancia de las corrientes marinas de Humboldt y el Niño

- 1. Hacemos clic derecho sobre el tema
- 2. Se habré la siguiente pantalla
- 3. Muestra el contenido científico
- Al final de la pantalla encontramos algunos iconos como sonido, actividades videos y seguir la siguiente página

| Las corrientes oceánicas                                                                                                    | Influyen en la acumulación de oxígeno.<br>Distribuyen nutrientes<br>Facilitan o dificultan la navegación.<br>Son necesarias para la supervivencia de los seres                                                                                                    | incluso que el su                                                                                                    | elo, lo que permite                                                                                                    | e tener cierta estabi                                                                                                    | lidad en el clima.                                                                                                    |
|----------------------------------------------------------------------------------------------------|----------------------------------------------------------------------------------------------------|----------------------------------------------------------------------------------------------------|----------------------------------------------------------------------------------------------------|----------------------------------------------------------------------------------------------------|----------------------------------------------------------------------------------------------------|
|                                                                                                    | vivos.<br>Regulan el clima del todo el planeta.                                                                                                    | 1                                                                                                    |                                                                                                    |                                                                                                    |                                                                                                    |
| La importancia de las corri<br>mental, ya que al mezclar<br>regulan su clima y el de tx<br>detenimiento para pronos<br>Las corrientes son necesar<br>chipiélago y de todo ser vio<br>bución de energía calórica<br>fujos superficiales y comp | entes marinas en el clima de Galápagos es funda-<br>el agua funcionan como grandes termostatos que<br>ido el planeta. Debido a esto, son estudiados con<br>icar el clima en los siguientes meses.<br>las para la supervivencia de los ecosistemas del ar-<br>ro en la Tierra, puesto que son los medios de distri-<br>de las zonas tropicales hacia los polos, a través de<br>ensados con corrientes profundas y frías de origen | El clima en la reg<br>hemos analizado<br>la heliofanía es u<br>islas.<br><b>Heliofanía</b> o inso<br>en un lugar dete | ión Insular se ve m<br>b. Es importante sei<br>in elemento que in<br>plación es el númer<br>erminado. Como ve<br>en las cuatro regi | iodificado por los fac<br>Talar que dentro de<br>cide en las caracterí<br>ro de horas en que e<br>emos en el siguient<br>opes gengráficas del | ctores geográficos qu<br>las variables del clim;<br>sticas climáticas de la<br>el sol se hace present<br>e cuadro, las horas d |
| polar que se mueven hacia<br>un organismo sin circulacio<br>climáticas extremas (dema<br>seria imposible.                                                                                                    | el ecuador. Si no existieran, el océano sería como<br>n sanguínea y se formarían zonas con condiciones<br>siado fríos y demasiados calientes) donde la vida                                                                                                    | Galápagos<br>2 000                                                                                                    | Costa<br>600-1700                                                                                                    | Sierra<br>1200-2000                                                                                                    | Amazonia<br>1000-1400                                                                                                    |
| polar que se mueven hacia<br>un organismo sin circulacio<br>limáticas extremas (dema<br>eria imposible.<br>Por otro lado, las corrient                                                                                                    | el ecuador. Si no existieran, el océano sería como<br>on sanguínea y se formarían zonas con condiciones<br>isiado fríos y demasiados calientes) donde la vida<br>es marinas favorecen o entornecen la navegación                                                                                                    | Galápagos<br>2 000<br>horas anuales                                                                                   | Costa<br>600-1700<br>horas anuales                                                                                                  | Sierra<br>1200-2000<br>horas anuales                                                                                                    | Amazonia<br>1000-1400<br>horas anuales                                                                                         |
| polar que se mueven hacia<br>un organismo sin circulacio<br>climáticas extremas (dema<br>seria imposible.<br>Por otro lado, las corrient<br>según el sentido en que se                                                                        | el ecuador. Si no existieran, el océano sería como<br>on sanguínea y se formarían zonas con condiciones<br>isiado fríos y demasiados calientes) donde la vida<br>es marinas favorecen o entorpecen la navegación<br>las recorran.                                                                                                    | Galápagos<br>2 000<br>horas anuales<br>Los datos del cua                                                              | Costa<br>600-1700<br>horas anuales<br>adro revelan que G                                                                            | Sierra<br>1200-2000<br>horas anuales<br>alápagos posee el v                                                                                   | Amazonia<br>1000-1400<br>horas anuales<br>alor más alto de hora                                                                |
| polar que se mueven hacia<br>un organismo sin circulacio<br>climáticas extremas (dema<br>seria imposible.<br>Por otro lado, las corrient<br>según el sentido en que se<br>4. La cercanía a las masas                                          | el ecuador. Si no existieran, el océano sería como<br>no sanguínea y se formarían zonas con condiciones<br>Isiado fríos y demasiados calientes) donde la vida<br>es marinas favorecen o entorpecen la navegación<br>las recorran.<br>de agua                                                                                                    | Galápagos<br>2 000<br>horas anuales<br>Los datos del cua<br>de brillo solar y a                                       | Costa<br>600-1700<br>horas anuales<br>adro revelan que G<br>aunque se encuent                                                       | Sierra<br>1200-2000<br>horas anuales<br>alápagos posee el v<br>tra en la zona ecuato                                                          | Amazonia<br>1000-1400<br>horas anuales<br>alor más alto de hor<br>orial, sitio en donde                                        |

#### **TEMA:** Factores climáticos que determinan la variedad de los ecosistemas

#### en las distintas islas Galápagos

- 1. Hacemos clic derecho sobre el tema
- 2. Se habré la siguiente pantalla
- 3. Muestra el contenido científico
- 4. Al final de la pantalla encontramos algunos iconos como sonido, actividades videos y

#### seguir la siguiente página

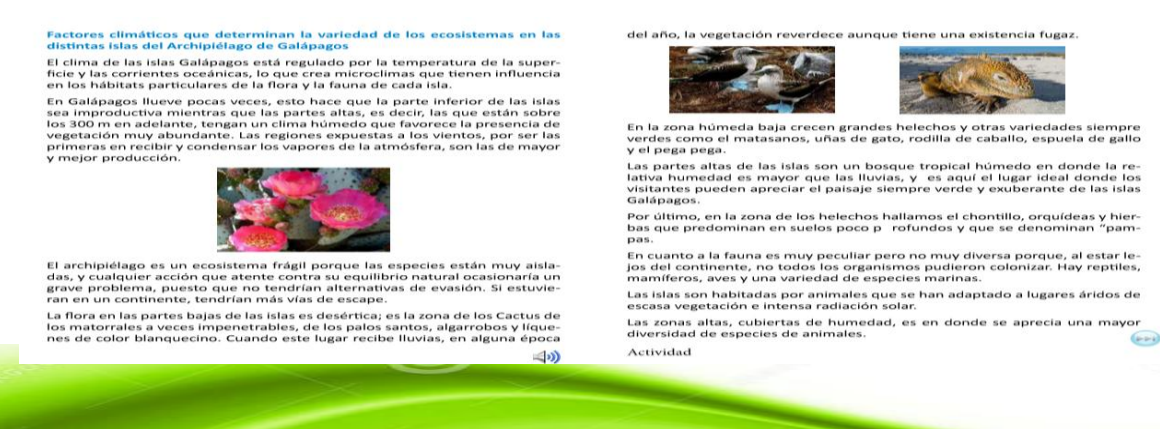

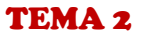

#### TEMA: Aves de Galápagos y los reptiles de Galápagos

- 1. Hacemos clic derecho sobre el tema
- 2. Se habré la siguiente pantalla
- 3. Muestra el contenido científico
- Al final de la pantalla encontramos algunos iconos como sonido, actividades videos y seguir la siguiente página

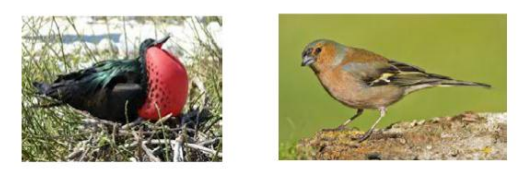

Una de las mayores curiosidades es el hecho de que los animales de las islas no temen a los humanos y se acercan mucho más que en cualquier otra parte, incluso las aves. Esto se debe quizás a que no se los fustiga.

Algunas de las especies animales son:

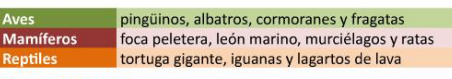

#### Aves de Galápagos

El pingüino de Galápagos es el único que habita en aguas cálidas. Esta especie es propia del Polo Sur. El cormorán no volador es una especie endémica de

Galápagos y es el único de tierra en el mundo. La pérdida de sus alas se compensa por ser un fabuloso buceador.

Los cormoranes no voladores son una especie en peligro.

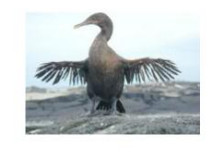

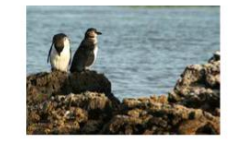

Mamíferos de Galápagos

Entre los mamíferos que son relativamente pocos se cuentan dos especies de murciélagos, dos especies endémicas de ratas y sus mamíferos más famosos: el león marino y la foca peletera.

Las focas peleteras aunque son casi tantas como los leones marinos, no se ven muy a menudo debido a sus hábitos nocturnos.

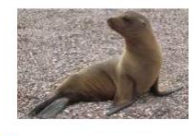

#### Los reptiles en Galápagos

La presencia de una tortuga gigante, de una iguana o de un lagarto de lava, da la idea de haberse transportado a épocas remotas cuando los reptiles fueron los dueños del mundo.

Los lagartos de la lava *son una* especie endémica y se localizan prácticamente por todas partes de las islas.

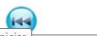

#### TEMA: La actividad agropecuaria en las Islas Galápagos

- 1. Hacemos clic derecho sobre el tema
- 2. Se habré la siguiente pantalla
- 3. Muestra el contenido científico
- Al final de la pantalla encontramos algunos iconos como sonido, actividades videos y seguir la siguiente página

((1)

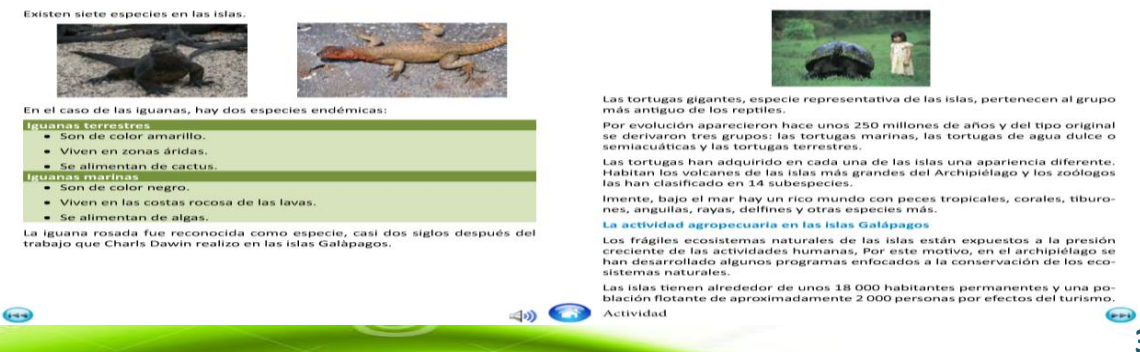

-

### **TEMA:** Efectos del cambio climático en las Islas Galápagos

- 1. Hacemos clic derecho sobre el tema
- Se habré la siguiente pantalla 2.
- 3. Muestra el contenido científico
- 4. Al final de la pantalla encontramos algunos iconos como sonido, actividades videos y

#### seguir la siguiente página

Para atender a esta población la mayor parte de los alimentos son traídos del continente, con un alto riesgo de introducción de organismos extraños que se convierten en plagas para las actividades agropecuarias y en una amenaza para el patrimonio natural de las islas. Ante esta situación, se han implementado programas de cuarentena y limitación de las importaciones de alimentos, El Parque Nacional Galápagos, con el fin de proteger el ecosistema del archipiélago, ha establecido una zonificación de las islas como Zonas Externas al Parque Nacional Galápagos y la "Zona Rural" Falta de crédito Desde la creación del parque nacional Galápagos, se ha tratado que el desarrollo del sector agropecuario sea ordenado y llevado técnicamente Competencia de productos agrícolas en el continente La isla Santa Cruz posee más de la mitad de la población de las islas y es la de • Ausencia de asistencia técnica. mayor desarrollo turístico. Falta de agua de riego. Presencia de plagas Por las razones expuestas, la producción agropecuaria de las islas presenta problemas en el maneio general y en lograr establecer un equilibrio de los procesos de producción con la conservación de los recursos naturales. Situación que le dificulta producir volúmenes de alimentos suficientes para satisfacer la demanda local, Efectos del cambio climático en las islas Galápagos El área agrícola tiene algunas fincas de extensión variable que están dedicadas en su mayor parte a la cría de ganado, por lo que los potreros con pasto Existen fenómenos naturales que, como ya hemos visto, inciden en la dinámielefante son un cultivo dominante. La producción agrícola es limitada y poco ca del clima, entre los que se destacan las corrientes oceánicas y los vientos. tecnificada, por las siguientes causas: Se estima que si la temperatura sigue subiendo, se podrían registrar desali-۵) 🕜 144 -

#### TEMA: Acciones del estado frente a la realidad de Galápagos

- Hacemos clic derecho sobre el tema 1.
- Se habré la siguiente pantalla 2.
- 3. Muestra el contenido científico
- 4. Al final de la pantalla encontramos algunos iconos como sonido, actividades videos y seguir la siguiente página

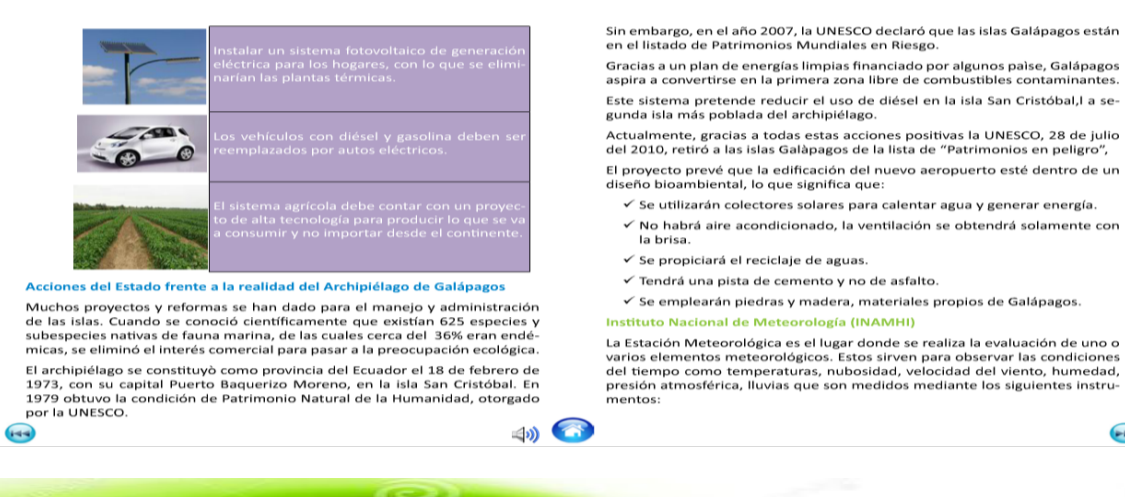

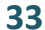

----

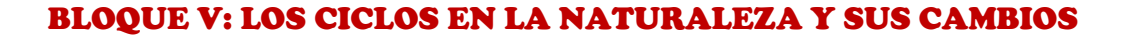

En el siguiente bloque tenemos un menú contextual como indica en el gráfico, al acercarse con el puntero del mouse Cambia de tamaño, color y al presionar un clic izquierdo nos lleva a cada uno de los contenidos científicos.

Este es el contenido científico tenemos imágenes, texto y en la parte inferior los botones de navegación, para regresar, para adelantar, suspender el sonido las actividades y el botón inicio para regresar al menú como muestra el gráfico

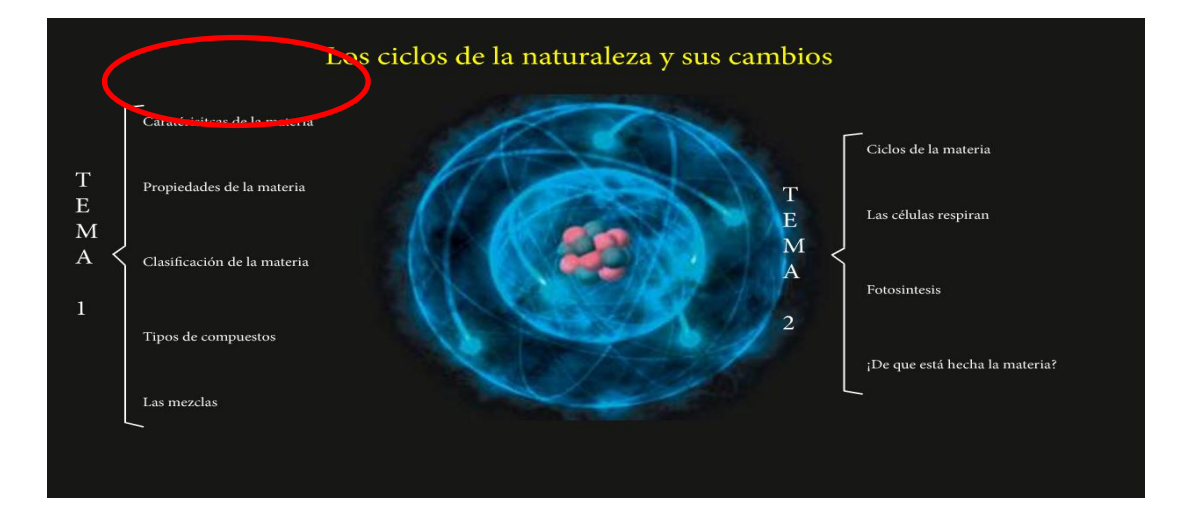

#### **Propiedades específicas**

Son las características de cada sustancia que la hacen diferente de las demás. Se clasifican de la siguiente manera:

#### **Propiedades físicas**

Se refiere el conjunto de aspectos que permiten describir o caracterizar los cuerpos, sin que varíe su naturaleza. A continuación, describimos estas propiedades.

- a) Estado de agregación de la materia. Es la propiedad que se origina por el grado de cohesión de las moléculas. El plasma es un estado que adoptan los gases cuando se calientan a elevadas temperaturas; las moléculas adquieren tanta energía cinética que los frecuentes choques provocan su ruptura y la de los átomos.
- b) Punto de ebullición. (p.e.) Es la temperatura a la cual una sustancia pasa del estado líquido al gaseoso.
- c) Punto de fusión. (p.f.) Es la temperatura a la cual una sustancia pasa del estado sólido al líquido.
- d) Solubilidad. Es la propiedad que tienen las sustancias de disolverse en un líquido a una temperatura determinada.
- e) Densidad. Es la relación que existe entre la masa de una sustancia y su volumen.
- f) Dureza. Es la propiedad que presenta un cuerpo cuando se resiste a ser rayado por otro.

Classificad o elasticidad. Es la capacidad que presentan algunos sólidos

para recuperar su forma original una vez que deja de actuar la fuerza que los deformaba.

- h)Ductilidad. Propiedad por la cual los metales pueden reducirse a alambres, hilos o filamentos.
- i) Conductividad. Propiedad por la cual algunos cuerpos pueden conducir el calor o la electricidad.
- j) Es la resistencia que presentan los fluidos en su desplazamiento.
- k) Propiedades organolépticas. Son las cualidades físicas que percibimos con nuestros sentidos.

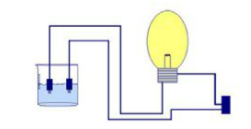

#### I) Propiedades químicas

**\$)) <** 

Son las que determinan el comportamiento de las sustancias cuando se ponen en contacto unas con otras. Cuando hablamos de propiedades químicas, las sustancias cambian o alteran su naturaleza.

Por ejemplo, cuando pelas un plátano, una manzana o una pera y las dejas al aire libre se oscurecen. Decimos entonces que los elimentos se oxidaron.

Actividad

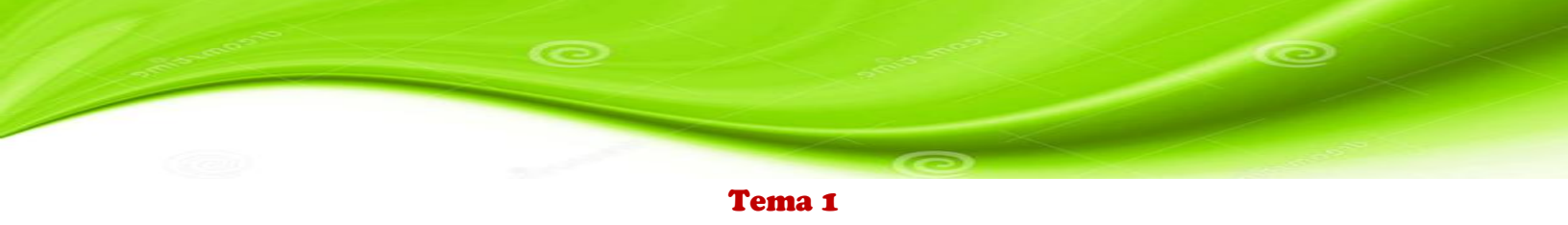

### TEMA: Características generales y específicas de la materia, y Propiedades

#### de la materia

- 1. Hacemos clic derecho sobre el tema
- 2. Se habré la siguiente pantalla
- 3. Muestra el contenido científico
- Al final de la pantalla encontramos algunos iconos como sonido, actividades videos y seguir la siguiente página

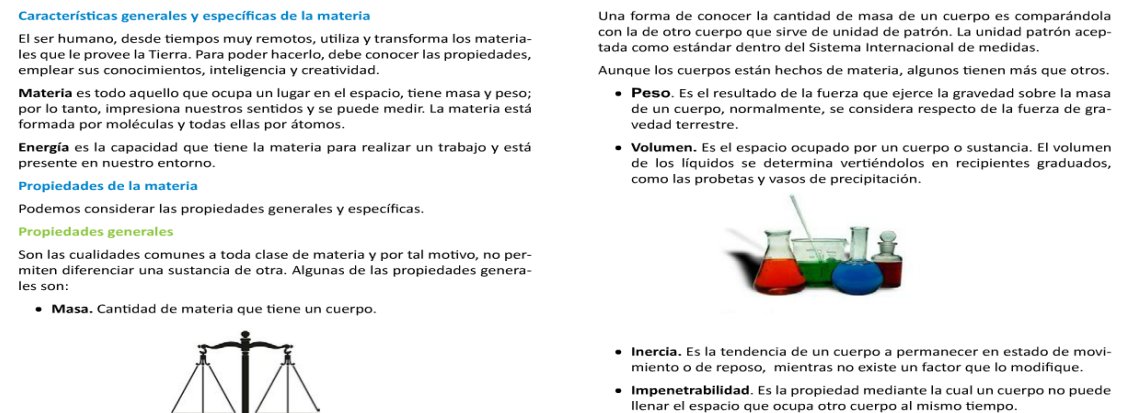

 Porosidad. Como su nombre lo dice, es el atributo de la materia para presentar espacios vacíos o poros.

....

#### **TEMA:** Clasificación de la materia

- 1. Hacemos clic derecho sobre el tema
- 2. Se habré la siguiente pantalla
- 3. Muestra el contenido científico
- Al final de la pantalla encontramos algunos iconos como sonido, actividades videos y seguir la siguiente página

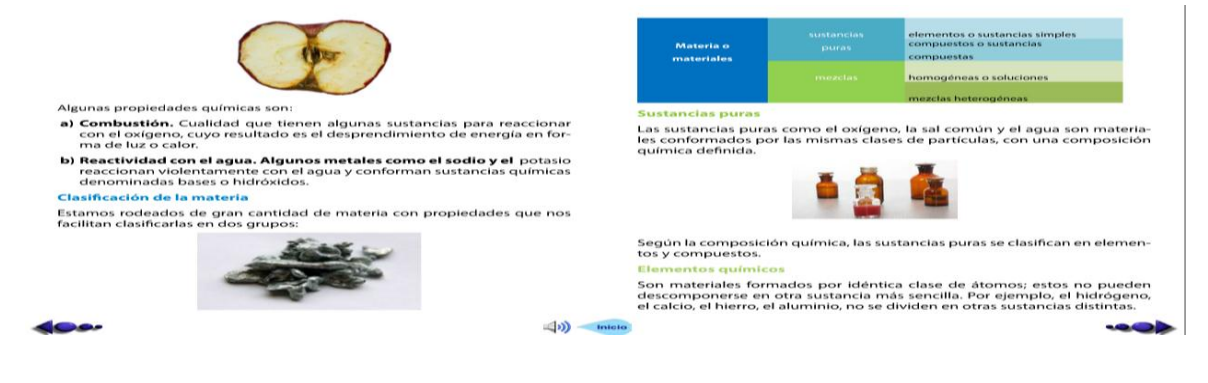

#### **TEMA:** Tipos de compuestos

- 1. Hacemos clic derecho sobre el tema
- 2. Se habré la siguiente pantalla
- 3. Muestra el contenido científico
- 4. Al final de la pantalla encontramos algunos iconos como sonido, actividades videos y

#### seguir la siguiente página

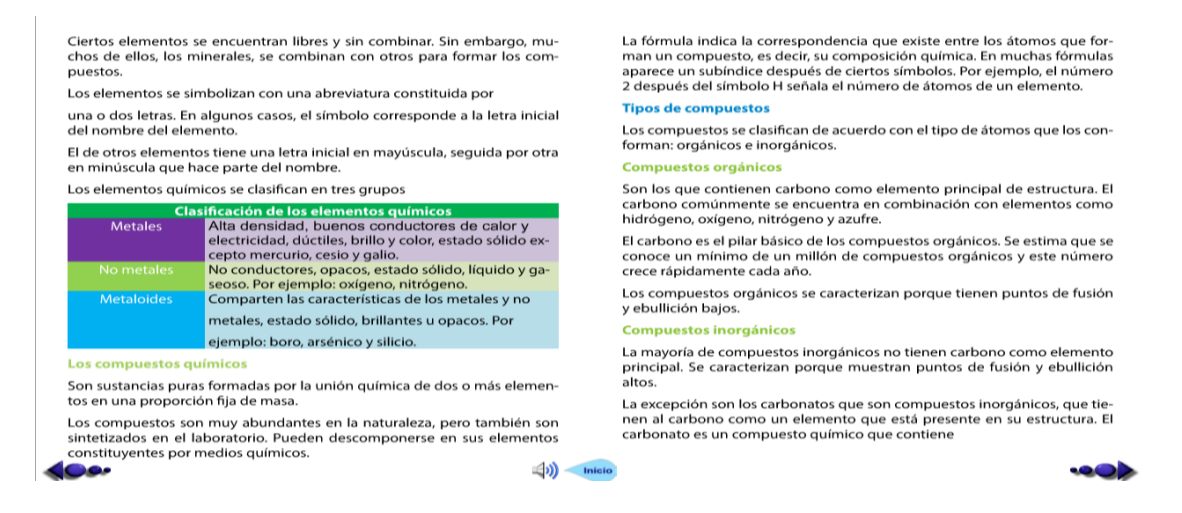

#### **TEMA:** Las mezclas

- 1. Hacemos clic derecho sobre el tema
- 2. Se habré la siguiente pantalla
- 3. Muestra el contenido científico
- Al final de la pantalla encontramos algunos iconos como sonido, actividades videos y seguir la siguiente página

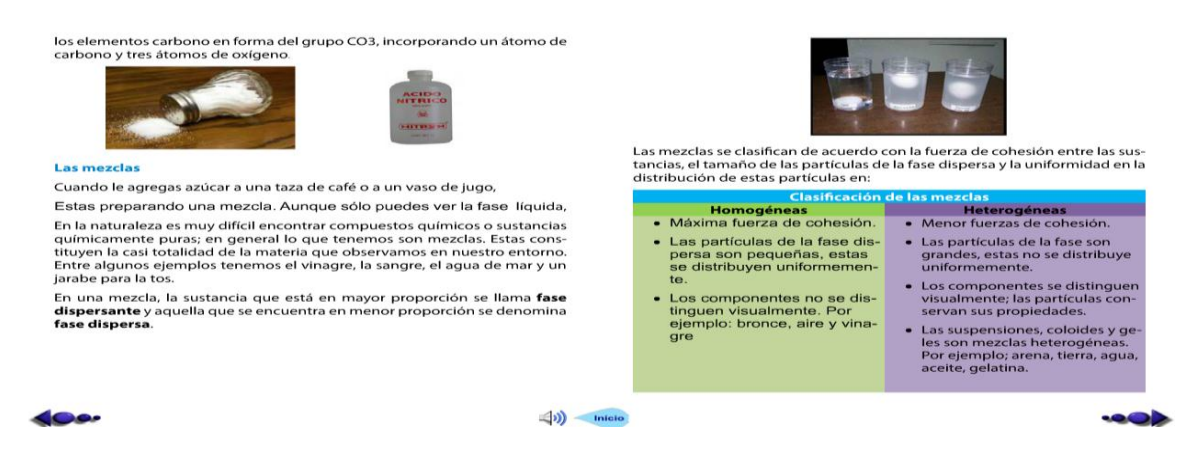

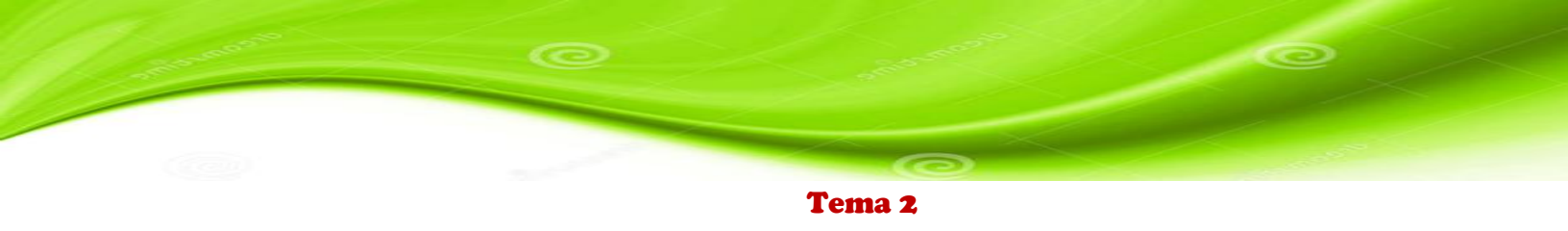

#### TEMA: Ciclos de la materia y de la energía en la naturaleza

- 1. Hacemos clic derecho sobre el tema
- 2. Se habré la siguiente pantalla
- 3. Muestra el contenido científico
- Al final de la pantalla encontramos algunos iconos como sonido, actividades videos y seguir la siguiente página

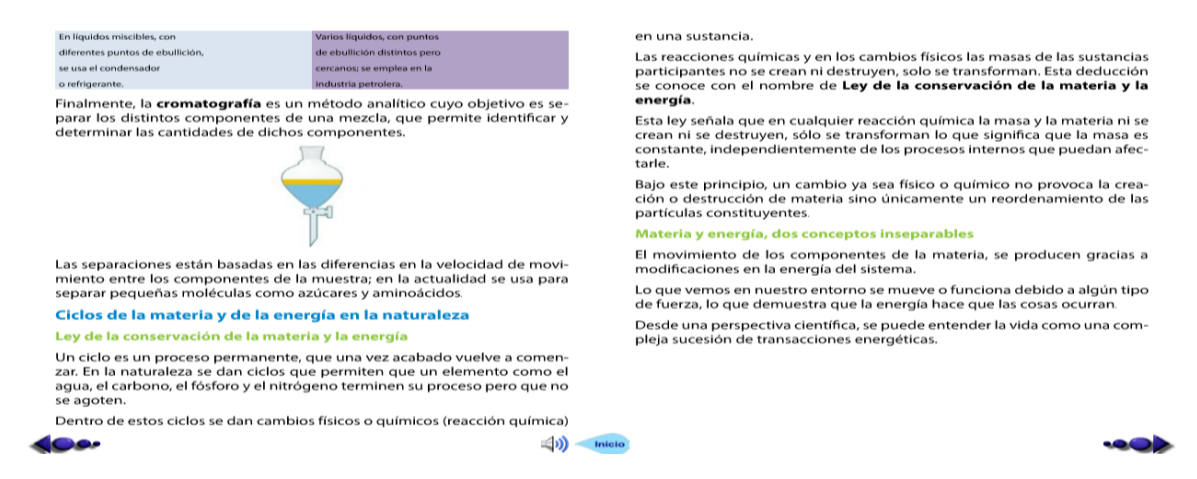

#### **TEMA:** Las células respiran para obtener energía

- 1. Hacemos clic derecho sobre el tema
- 2. Se habré la siguiente pantalla
- 3. Muestra el contenido científico
- Al final de la pantalla encontramos algunos iconos como sonido, actividades videos y seguir la siguiente página

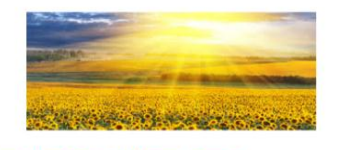

Las células respiran para obtener energía Los organismos vivos requieren de un consumo constante de energía, la cual es utilizada por las células en forma de energía química. La respiración celular, proceso empleado por la mayoría de células animales y vegetales. Esto significa que la respiración es un proceso vital que se lleva a cabo constantemente en cada una de las células de todos los seres vivos en el planeta.

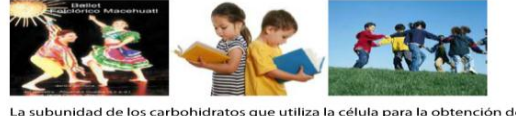

La subunidad de los carbohidratos que utiliza la célula para la obtención de energía es conocida como glucosa, la misma que ingresa a la célula por di-

El proceso se inicia en el citoplasma de la célula con el rompimiento de la molécula de glucosa (glucólisis) en dos moléculas. La glucólisis que se realiza en el citoplasma celular no necesita del oxígeno para la reacción. Aunque son muy diversas las biomoléculas que contienen energía almacenada en sus enlaces, el ATP es la molécula que interviene en todas las transacciones de energía.

fusión y mediante un proceso de varias reacciones químicas que convierten en ATP.

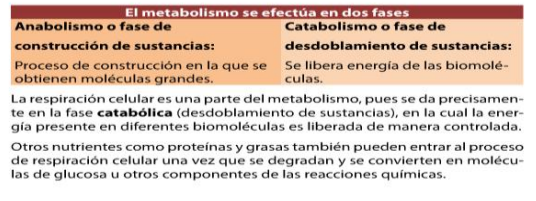

# **TEMA:** Fotosíntesis

- 1. Hacemos clic derecho sobre el tema
- 2. Se habré la siguiente pantalla
- 3. Muestra el contenido científico
- 4. Al final de la pantalla encontramos algunos iconos como sonido, actividades videos y

seguir la siguiente página

| Fotosíntesis                                                                                                    | ceden en los <b>tilacoides</b> , que son                                                        | sacos aplanados que for-                                                        |
|----------------------------------------------------------------------------------------------------|-------------------------------------------------------------------------------------------------|---------------------------------------------------------------------------------|
| El proceso por el cual las plantas y algunos microorganismos pueden atra-                                                                                                    | man parte de la estructura de la                                                                | memprana interna                                                                |
| convertirla en moléculas de glucosa, se conoce como <b>fotosíntesis</b> .                                                                                                    | y el dióxido de carbono con el fi                                                               | n de elaborar azúcares para la planta.                                          |
| Sol                                                                                                    | Fotosíntesis y respiración celular                                                              |                                                                                 |
| Encrypt and/<br>Charles of Control of Control o | La respiración celular es un proceso e<br>tesis. Veamos en el siguiente cuadro<br>dos procesos. | completamente diferente a la fotosín-<br>las diferencias que se dan entre estos |
|                                                                                                    | Comparación entre fotosí                                                                        | ntesis y respiración celular                                                    |
| Agua y                                                                                                    | Fotosíntesis                                                                                    | Respiración celular                                                             |
| La fotosíntesis es un proceso <b>anabólico</b> complejo. La reacción general se                                                                                                    | <ul> <li>Se realiza en las células<br/>donde hay clorofila.</li> </ul>                          | <ul> <li>Se realiza en todas las célu-<br/>las eucariotas.</li> </ul>           |
| puede resultili de la siguiente manera.                                                                                                    | <ul> <li>Se desprende oxígeno al<br/>ambiente.</li> </ul>                                       | <ul> <li>Consume energía del am-<br/>biente.</li> </ul>                         |
| 6 CO2 + 6H2O + energía de luz enzimas C6H12O6 + 6 O2                                                                                                    | <ul> <li>Toma dióxido de carbono del<br/>aire.</li> </ul>                                       | <ul> <li>Elimina dióxido de carbono al<br/>aire.</li> </ul>                     |
|                                                                                                    | Consume agua.                                                                                   | Produce agua.                                                                   |
| dióxido de carbono + agua + energía de luz clorofila glucosa + oxígeno                                                                                                    | Produce glucosa.                                                                                | Se hace a partir de la gluco-                                                   |
| En las hojas de las plantas están los cloroplastos que son las estructuras ce-                                                                                                    | Consume y almacena ener-                                                                        | sa.                                                                             |
| lulares donde se da la fotosíntesis.                                                                                                    | gía.                                                                                            | <ul> <li>Libera energía.</li> </ul>                                             |
| El proceso de la fotosíntesis se realiza en dos fases.                                                                                                    | Se realiza en los cloroplas-                                                                    | <ul> <li>Seda en las mitocondrias.</li> </ul>                                   |
| La fase lumínica: ocurre cuando la planta requiere de la luz del sol para<br>transformar la energía lumínica en energía química. Las reacciones su-                                                                                                    | tos. <ul> <li>Necesita de la luz solar.</li> </ul>                                              | <ul> <li>Se efectúa las 24 horas del<br/>dia.</li> </ul>                        |
|                                                                                                    | cio                                                                                             | ••••                                                                            |

## TEMA: ¿De qué está hecha la materia?

- 1. Hacemos clic derecho sobre el tema
- 2. Se habré la siguiente pantalla
- 3. Muestra el contenido científico
- 4. Al final de la pantalla encontramos algunos iconos como sonido, actividades videos y seguir la siguiente página

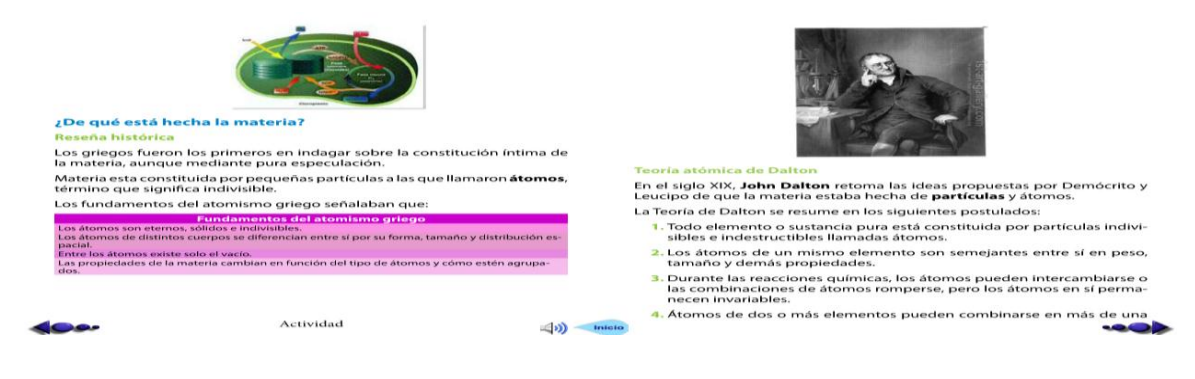

## **BLOQUE VI: LOS CICLOS DE LA NATURALEZA, EL SER HUMANO**

En el último bloque tenemos un menú de secuencia como indica en el gráfico, al acercarse con el puntero del mouse Cambia de color cada cuadro y al presionar un clic izquierdo nos lleva a cada uno de los contenidos científicos.

Este es el contenido científico tenemos imágenes, texto y en la parte inferior los botones de navegación, para regresar, para adelantar, suspender el sonido las actividades y el botón inicio para regresar al menú como muestra el gráfico

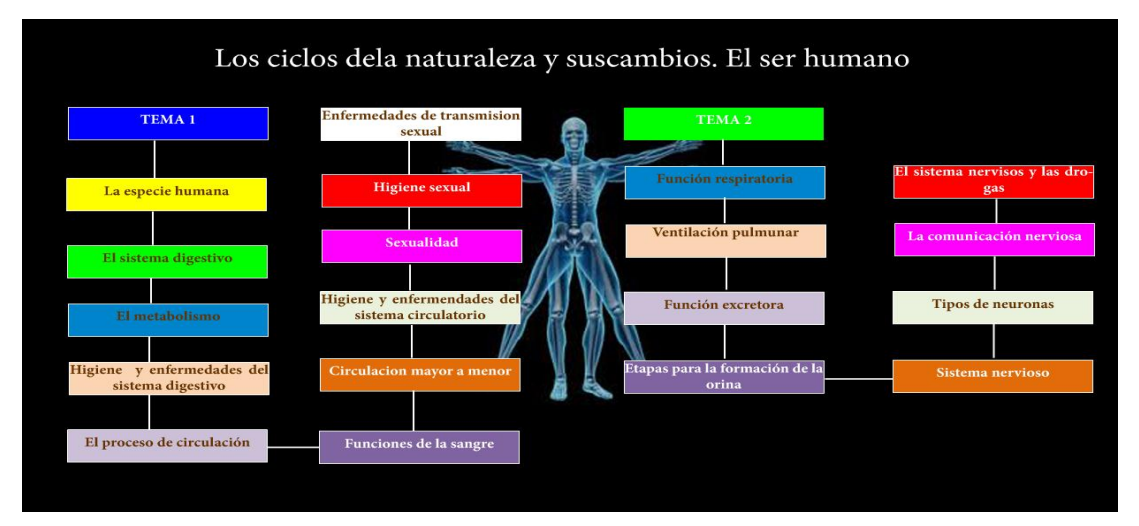

por los labios y en su parte superior, por el paladar.

- Esofago. Tubo muscular de unos 25 cm de longitud. Por su parte superior se comunica con la boca mediante un órgano denominado faringe,
- Estomago. Órgano en forma de J, hueco, que en un adulto tiene una capacidad aproximada de dos litros. Por su parte superior se comunica con el esófago y por la inferior, con el intestino delgado.
- Intestino delgado. Tubo largo comunicado con el estómago mediante un esfínter llamado píloro; puede tener una longitud de hasta 8 m, y se sitúa en el abdomen formando circunvalaciones.
- Intestino grueso.Tubo grueso y corto que rodea al intestino delgado tomando la forma de una U invertida.

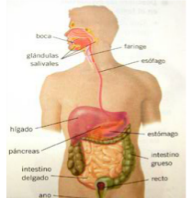

glándulas que son independientes en estructura, pero cuya actividad y control están integrados con él. Estas son:

- Páncreas

  Produce hormonas como la insulina y el glucagón reguladores de la glucosa en la san-
- gre.
  Genera enzimas como la lipasa, amilasa, tripsina que actua sobre los lípidos, los hidratos
- Genera enzimas como la lipasa, amilasa, tripsina que actua sobre los lipidos, los hidratos de carbono y las proteínas.
- Hígado
   Es la glandula de mayor tamaño del cuerpo.
- Forma la bilis.
- Libera de toxicos a la sangre.
- Interviene en la síntesis y degradación de proteínas y de formación de urea
- Mantiene el equilibrio de los niveles de glucosa.

#### El metabolismo en el ser humano

Cuando los nutrientes y el oxígeno ingresan a las células, se inicia el metabolismo que es un conjunto de reacciones que se producen para que los nutrientes se conviertan en parte integrante del cuerpo o en energía.

Los nutrientes son compuestos químicos que suministran energía.

- 1 g de carbohidratos proporciona 4 kilocalorías.
- 1 g de proteínas aporta 4 kilocalorías.
- 1 g de lípidos da 9 kilocalorías.

El metabolismo implica dos procesos: el anabolismo o el catabolismo o

 Expension digestivo necesita para su adecuado funcionamiento de ciertas
 Insginerración de moleculas.

 Actividad

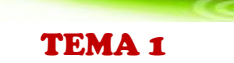

# **TEMA:** La especie humana, proceso que integra la vida y El sistema digestivo en el humano

- 1 Hacemos clic derecho sobre el tema
- 2 Se habré la siguiente pantalla
- 3 Muestra el contenido científico
- 4 Al final de la pantalla encontramos algunos iconos como sonido, actividades videos y seguir la siguiente página

#### La especie humana, procesos que integran la vida El sistema digestivo en el humano Todos los seres vivos realizan una serie de funciones indispensables para el Para mantenerse saludables, las personas necesitan suficiente alimento mantenimiento de su vida. Todo lo que has hecho en el día de hoy se puepara obtener entre dos mil a cuatro mil calorías por día, cantidad que varía de agrupar en tres funciones básicas: dependiendo de la edad, sexo, actividad física, etcétera Nutrición Son varias las transformaciones que deben experimentar los alimentos para que sean utilizados. Los órganos que participan en esta labor consti-Reproducción tuyen el sistema digestivo encargado de desintegrar los alimentos. Relación La función digestiva somete a los alimentos a un proceso térmico, del bolo Función de nutrición alimenticio, Esta función vital comprende todas las actividades por las cuales los seres Este proceso de la función digestiva comprende tres etapas esenciales que humanos obtienen la materia y la energía para vivir. son: ingestión, digestión y absorción. Nutrición v metabolismo El alimento ingresa al organismo y es preparado para las siguientes etapas (bolo A lo largo de su vida, el ser humano no cesa de consumir alimentos. Desde alimenticio). que nace hasta que muere, pasan por su boca entre diez y veinte tonela-Digestión das de productos alimentarios. El alimento experimenta profundas transformaciones hasta lograr la separación de las sustancias nutritivas de las que no lo son. Los seres humanos ingerimos alimentos y los descomponemos liberando sus nutrientes, es decir, sustancias que brindan la energía y materiales ne-Las sustancias nutritivas atraviesan las paredes de algunos órganos del aparato dicesarios para realizar, además de las funciones vitales. gestivo La nutrición como función vital incluye Respiración El sistema digestivo está integrado por una cadena de órganos situados ncorpora alimentos como ser heterótrofo. Obtiene oxígeno para uno a continuación de otro, formando lo que se llama el tubo digestivo. respirar y producir energía. Circulación Dentro de él se distinguen los siguientes órganos: Excreción Elimina sustancias no útiles por medio de la orina, el sudor y la materia fecal. Transporta nutrientes y oxígeno; además, re • Boca. Cavidad ubicada en la cara. Está limitada en su parte delantera **⊲**») **TEMA:** El Metabolismo

- I EMA: El Metabolismo
- 1. Hacemos clic derecho sobre el tema
- 2. Se habré la siguiente pantalla
- 3. Muestra el contenido científico
- Al final de la pantalla encontramos algunos iconos como sonido, actividades videos y seguir la siguiente página

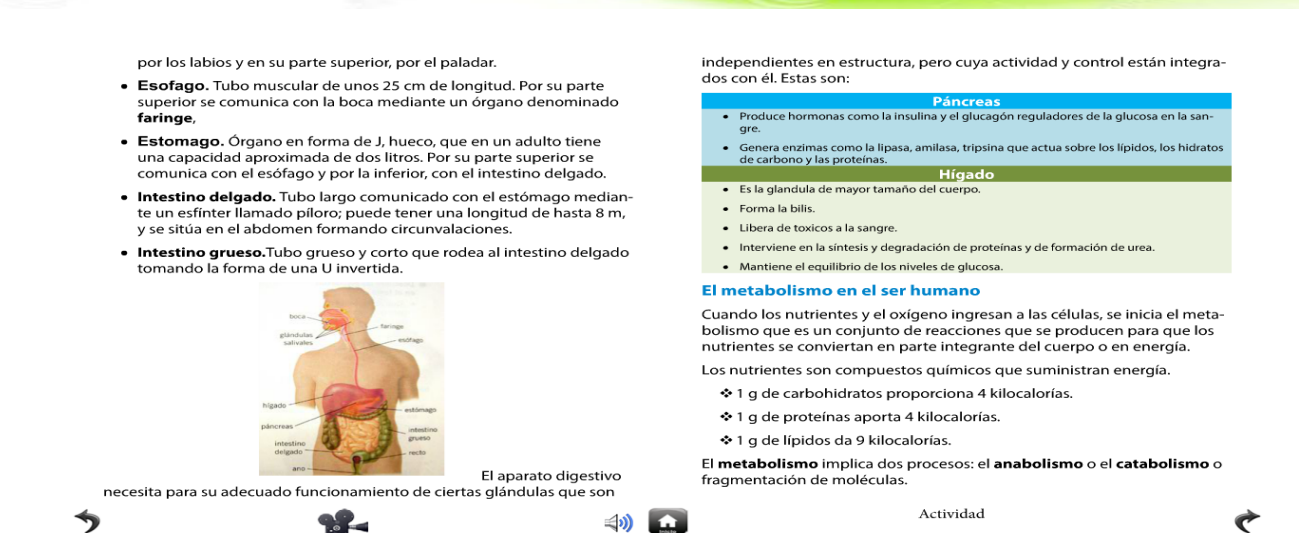

#### TEMA: Higiene y enfermedades del sistema digestivo y El proceso de

#### circulación en el ser humano

- 1. Hacemos clic derecho sobre el tema
- 2. Se habré la siguiente pantalla
- 3. Muestra el contenido científico

# Al final de la pantalla encontramos algunos iconos como sonido, actividades videos y seguir la siguiente página

⊴ու)

Las células del cuerpo utilizan principalmente carbohidratos, lípidos y proteínas, estas últimas conforman las tres cuartas partes de los sólidos que tiene el cuerpo,

En cada época de la vida, un individuo debe consumir alimentos capaces de satisfacer las necesidades de nutrientes. Hay una gran variedad de ellos, todos indispensables para llevar una dieta equilibrada y saludable.

Las frutas y las verduras nos suministran vitaminas y minerales necesarios para el desarrollo y funcionamiento de nuestro organismo,

Las leguminosas y alimentos de origen animal nos proveen proteínas que son la base para la formación del pelo, las uñas, los tendones y los cartílagos.

#### Higiene y enfermedades del sistema digestivo

La prevención de las enfermedades es consecuencia de una correcta higiene en los diferentes órganos del sistema digestivo.

- La caries dental. En la boca es indispensable limpiar los dientes después de cada comida,
- La gastritis. Es una inflamación de la mucosa del estómago ocasionada principalmente por bacterias,
- La ulcera. Es el siguiente paso de las gastritis. Cuando el estrés llega a niveles extremos, la producción de ácido es excesiva y produce heridas sangrantes en el estómago.
- El estreñimiento. Ocurre cuando los residuos alimenticios circulan muy lentamente por el intestino y hay demasiada absorción de agua, lo que origina heces fecales muy secas y duras.

- La intoxicación alimentaria. Ocasionada por toxinas de microorganismos que causan diarreas, vómitos, fiebre y escalofríos.
- La diarrea. Se presenta cuando la mucosa del intestino grueso está irritada y la materia fecal pasa con mucha rapidez.
- La apendicitis. Es una inflamación de la pared del apéndice, muy frecuente en los niños, las niñas y adolescentes.

#### El proceso de circulación en el ser humano

Para que el oxígeno y los materiales alimenticios lleguen a todo el organismo y las sustancias de desecho sean expulsadas al exterior, contamos con un eficiente sistema de transporte: **el sistema circulatorio** que interviene, además, en dos funciones muy importantes, la **coagulación** y la **defensa del organismo**.

El sistema circulatorio realiza estas funciones gracias a un líquido llamado sangre que es un tejido constituido por células diversas y muy especializadas.

| La sangr                          | La sangre está formada por células como:                                                                                                    |  |  |
|-----------------------------------|----------------------------------------------------------------------------------------------------|--|--|
| Glóbulos rojos o eri-<br>trocitos | Son células redondeadas y sin núcleo. Son las<br>encargadas de transportar tanto el oxígeno que<br>llega a las células como el dióxido de carbono<br>que proviene de ellas. |  |  |
| Glóbulos blancos o<br>leucocitos  | Son células mucho más grandes que los glóbu-<br>los rojos. Son las responsables de evitar que lle-<br>guen hasta las células los microbios que produ-<br>cen enfermedades.  |  |  |

### **TEMA: Función de la sangre**

- 1. Hacemos clic derecho sobre el tema
- 2. Se habré la siguiente pantalla
- 3. Muestra el contenido científico
- 4. Al final de la pantalla encontramos algunos iconos como sonido, actividades videos y

seguir la siguiente página

| Plaquetas o trombo-                                                           | Su función es taponar las heridas, es decir, im-                                                                                                    | Aparato circulatorio                                                                                                    |
|-------------------------------------------------------------------------------|----------------------------------------------------------------------------------------------------|----------------------------------------------------------------------------------------------------|
| citos                                                                         | pedir que se produzcan hemorragias donde se<br>pueda perder sangre.                                                                                            | En el aparato circulatorio se diferencian dos partes:                                                                                                    |
| Los glóbulos blancos se                                                       | clasifican en dos grupos:                                                                                                    |                                                                                                    |
| <ul> <li>Granulocitos. Sor</li> </ul>                                         | n los glóbulos blancos más numerosos.                                                                                                    | <ul> <li>El corazón. Es un órgano musculoso del tamaño de un puño, tie-<br/>ne la forma de cono invertido. Cumple la imprescindible función de</li> </ul>                                    |
| <ul> <li>Agranulocitos. Su n<br/>producir anticuerp</li> </ul>                | úmero aumenta durante las infecciones y pueden<br>os para bloquear los microbios e impedir su propa-                                                           | bomberr la sangre a todas las partes del cuerpo y su trabajo es conti-<br>nuo e ininterrumpido.                                                                                              |
| gación.                                                                       |                                                                                                    | A la aurícula derecha llegan las venas cava superior e inferior y a la izquier-                                                                                                    |
| Las celulas sanguineas s<br>acuosa y amarillenta qu<br>y compuestos orgánicos | e encuentran flotando en el <b>plasma</b> , solucion<br>e contiene proteínas plasmáticas, sales inorgánicas<br>s como vitaminas, aminoácidos, hormonas y lípi- | da las venas pulmonares. Del ventriculo derecno sale el tronco pulmonar<br>que luego se divide en arteria pulmonar derecha e izquierda. Del ventrícu-<br>lo izquierdo nace la arteria aorta. |
| dos.                                                                          |                                                                                                    | El corazón funciona como una bomba hidráulica aspirante e impelente de                                                                                                    |
|                                                                               | Funciones de la sangre                                                                                                    | sangre. La contracción de los ventrículos, conocida como sístole, impulsa                                                                                                    |
| <ul> <li>Transfiere el calor del cu</li> </ul>                                | ierpo que se produce en los músculos.                                                                                                    | la sangre hacia las arterias al mismo tiempo que las aurículas se abren as-                                                                                                    |
| <ul> <li>Transporta nutrientes di</li> </ul>                                  | isueltos en el sistema digestivo.                                                                                                    | pirando un volumen nuevo de sangre.                                                                                                    |
| <ul> <li>Lleva productos de dese</li> </ul>                                   | echo a los pulmones y riñones para ser eliminados.                                                                                                    | Superior Superior                                                                                                    |
| <ul> <li>Transporta oxígeno a las</li> </ul>                                  | s células.                                                                                                    | Arra                                                                                                    |
| <ul> <li>Es el medio por el cual la</li> </ul>                                | as células pasan de un órgano a otro.                                                                                                    | ALCOLUTION TRANSPORT                                                                                                    |
| <ul> <li>Está relacionado con la</li> </ul>                                   | defensa del cuerpo contra enfermedades infecciosas.                                                                                                    | Australia Parisette                                                                                                    |
| Como hemos visto, la sa<br>esenciales a todos los te                          | ngre es vital para la vida, transporta nutrientes<br>jidos y órganos del cuerpo.                                                                               |                                                                                                    |
| La sangre, impulsada po<br>nas y capilares con un vo<br>adulta.               | or el trabajo del corazón, circula por las arterias, ve-<br>olumen aproximado de cinco litros en una persona                                                   | Land Contraction                                                                                                    |
|                                                                               | <b>⇒</b> 1)                                                                                                    | n e                                                                                                    |

# EMA: Circulación mayor y menor y Higiene y enfermedades del sistema circulatorio

- 1. Hacemos clic derecho sobre el tema
- 2. Se habré la siguiente pantalla
- 3. Muestra el contenido científico
- Al final de la pantalla encontramos algunos iconos como sonido, actividades videos y seguir la siguiente página

|   | <ul> <li>Los vasos sanguíneos. Son pequeños conductores musculares por<br/>los que viaja la sangre.</li> </ul>                                                                        |            | A DE LA DE L |
|---|----------------------------------------------------------------------------------------------------|------------|----------------------------------------------------------------------------------------------------|
|   | <ul> <li>Las arterias. Son de paredes elásticas y gruesas, lo que les permite<br/>contraerse y dilatarse para controlar la cantidad de sangre que llega a<br/>los órganos.</li> </ul> |            | and the second second second second second second second second second second second second second second second                                                                                                    |
|   | A medida que las arterias se alejan del corazón, disminuye su diáme-<br>tro. También se hace menor el espesor de sus paredes.                                                         |            | Varua CRA C                                                                                                    |
|   | <ul> <li>Las venas. Son de paredes rígidas y delgadas, recogen la sangre sa-<br/>turada de dióxido de carbono de las células y la transportan hacia el<br/>corazón.</li> </ul>        |            | King man and and a second second second second second second second second second second second second second s                                                                                                    |
|   | Las venas más importantes de nuestro cuerpo son la <b>cava superior</b> y<br>la <b>cava inferior</b> .                                                                                |            | A través de los capilares venosos, la sangre pasa a las venas y de estas llega<br>a las venas cava inferior y superior que la conducen a la aurícula derecha                                                                                                    |
|   | <ul> <li>Los capilares. Son mas delgados que un cabello, y comunican las<br/>células con las arterias y las venas.</li> </ul>                                                         |            | donde termina la circulación mayor.                                                                                                    |
|   | Circulación mayor y menor                                                                                                    |            | La <b>circulación menor</b> se inicia cuando la sangre venosa es impulsada ha-<br>cia el ventrículo derecho y de allí pasa a los pulmones por la arteria pulmo-                                                                                                    |
|   | Los vasos sanguíneos están conectados al corazón para formar un sistema<br>continuo de circulación.                                                                                   |            | nar.<br>Higione y enformedados del sistema circulatorio                                                                                                    |
|   | La circulación mayor se inicia en el ventrículo izquierdo, pasa por la aor-                                                                                                    |            | Las principales enfermedades que afectan al aparato circulatorio son:                                                                                                    |
|   | ta, avanza por las arterias y capilares arteriales hasta los órganos, tejidos y<br>células.                                                                                           |            | <ul> <li>Hipertensión arterial. Es el aumento de la presión que ejerce la san-<br/>gre sobre la pared de las arterias.</li> </ul>                                                                                                    |
|   |                                                                                                    |            | <ul> <li>Para evitar la hipertensión es necesario llevar una vida relajada; su-<br/>primir los estimulantes como tabaco y café; tener una alimentación<br/>equilibrada y sin sal; peso adecuado y realizar ejercicio regularmente.</li> </ul>                                                                                                    |
| 7 | Actividad 🖘                                                                                                    | . <b>.</b> | e                                                                                                    |
|   |                                                                                                    |            |                                                                                                    |
|   |                                                                                                    |            |                                                                                                    |
|   |                                                                                                    |            |                                                                                                    |

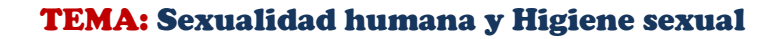

- 1. Hacemos clic derecho sobre el tema
- 2. Se habré la siguiente pantalla
- 3. Muestra el contenido científico
- Al final de la pantalla encontramos algunos iconos como sonido, actividades videos y seguir la siguiente página
  - Arterioscirosis. Consiste en el endurecimiento de las arterias.
  - Sucede cuando ciertas sustancias grasas, como el colesterol, se acumula en sus paredes y obstaculiza el paso de la sangre.
  - Afecta sobre todo a las arterias coronarias y cerebrales.
  - El ataque cardíaco o infarto del miocardio. Sucede cuando la sangre no llega a alguna zona del corazón, lo que ocasiona la muerte de una parte del músculo cardíaco.

#### Sexualidad humana: salud e higiene

La sexualidad humana es un componente permanente en la vida de las personas que involucra el pensamiento y sentimiento hasta la sensación y el proceder.

#### Vista así, la sexualidad humana desde una visión global abarca aspectos racionales, biológicos, afectivos, sociales y culturales.

racionales, biológicos, afectivos, sociales y culturales. Ésta es vivida y entendida de modo diverso en cada rincón del Mundo.

La sexualidad no es sexo (relación varón-mujer) sino un modo de ser que aprendemos e incorporamos a nuestras formas de vivir, de hablar, de actuar con los demás y con nosotros mismos.

La salud sexual se refiere al estado de bienestar y satisfacción que experimentamos en todas las esferas de la sexualidad. Se relaciona con:

- La posibilidad de dar y recibir afecto, amor y respeto que nos permite crecer seguros.
- Estar libre de culpas, temores o angustias.
- Entender que la sexualidad tiene relación con nuestra forma de vida;
   Sexo se refiere a la condición biológica que distingue a los hombres
- de las mujeres o al macho de la hembra. • La sexualidad son las actitudes, formas y usos que cada persona destina a su funcionamiento sexual.
- El objetivo de la educación sexual es que los jóvenes reconozcan su sexualidad, la valoren como parte de sus capacidades físicas, psicológicas, sociales y que la expresen de manera sensata, segura e inteligente durante toda su vida.

#### Higiene sexual

Para evitar algún tipo de infección es necesario mantener una higiene genital diaria, por este motivo se recomienda: En el hombre:

Baño diario, poniendo mayor atención en la zona del glande.

Autoexamen regular de los testículos después del baño, ya que la piel del escroto está más suelta. En la mujer.

Baño diario. Además, mucha higiene; es recomendable asearse después de cada deposición, en dirección de la vagina al ano, para evitar

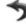

## TEMA 2

4) 💼

## **TEMA:** Función Respiratoria

- 1 Hacemos clic derecho sobre el tema
- 2 Se habré la siguiente pantalla
- 3 Muestra el contenido científico
- 4 Al final de la pantalla encontramos algunos iconos como sonido, actividades videos y seguir la siguiente página

| Función respiratoria<br>Como muchos organismos, los humanos tenemos un sistema respiratorio                                                                                                    | <ol> <li>Faringe. Es una zona situada en la garganta por detrás de la nariz y la<br/>boca. Es un órgano que cumple una doble función: digestiva porque</li> </ol>                                                                     |
|----------------------------------------------------------------------------------------------------|----------------------------------------------------------------------------------------------------|
| cuya function es introducir el oxígeno del aire que respiramos a nuestro<br>cuerpo a través de estructuras especializadas.<br>La respiración tiene como finalidad la utilización del oxígeno para realizar<br>actividades metabólicas por medio de un proceso de reacciones químicas<br>que genera energía a nivel celular.<br>En la <b>respiración pulmonar</b> el organismo capta el oxígeno de la atmósfe- | permite el paso del alimento, y respiratoria.<br><b>3. Laringe.</b> Se localiza entre la faringe y la tráquea; está formada por                                                                                                    |
|                                                                                                    | cartilagos, uno de los cuales es la epigiotis ubicada en su parte supe-<br>rior.                                                                                                    |
|                                                                                                    | La laringe cumple también con la función importante de la fonación, pues en ella<br>están las cuerdas vocales que son directamente responsables de la producción de la<br>voz.                                                        |
| ra y libera el dióxido de carbono. Su función está muy relacionada con el<br>sistema circulatorio.                                                                                                    | Cuando el aire choca con las cuerdas vocales se contraen y al vibrar gene-<br>ran los sonidos que en los humanos se conoce como voz.                                                                                                  |
|                                                                                                    | 4. Tráquea. Es un tubo flexible localizado delante del esófago, Sus pa-<br>redes están formadas por anillos cartilaginosos incompletos y mús-<br>culo liso. En los pulmones los bronquios se bifurcan en menores y en<br>bronquiolos. |
| En la primera fase, ventilación pulmonar, el aire que ingresa por las fosas<br>nasales es transportado hasta los alvéolos pulmonares<br>Componentes de las vías respiratorias:                                                                                                    | <ol> <li>Bronquios. En los pulmones los bronquios se bifurcan en menores y<br/>en bronquiolos.</li> </ol>                                                                                                    |
|                                                                                                    | 6. Pulmones. Son dos órganos en forma de cono ubicados dentro de la<br>cavidad torácica. Están constituídos por el conjunto de bronquiolos,<br>alvéolos y capilares.                                                                  |
|                                                                                                    | Las paredes de los alvéolos formadas de una sola capa de células, están ro-                                                                                                    |
| <ol> <li>Fosas nasales. Al pasar por ellas el aire se filtra, se calienta y hume-<br/>dece, ya que aquí se encuentran células que secretan moco y tienen<br/>cilios o pelos que cumplen con esta función.</li> </ol>                                                                                                    | deadas por una red de capitares sanguineos que permiten, por difusion, el<br>paso del oxígeno del aire hacia la sangre y del dióxido. De carbono en sen-<br>tido contrario.                                                           |
| <b>ූ</b> න)                                                                                                    |                                                                                                    |
|                                                                                                    |                                                                                                    |
| (2)                                                                                                    |                                                                                                    |

## **TEMA:** Ventilación pulmonar y Función excretora

- 1. Hacemos clic derecho sobre el tema
- Se habré la siguiente pantalla 2.
- 3. Muestra el contenido científico
- 4. Al final de la pantalla encontramos algunos iconos como sonido, actividades videos y

seguir la siguiente página

#### Espiración normal Los músculos respiratorios se relajan.

- Disminuye el volumen de la caja torácica
- Los pulmones vuelven a su posición original.
- El aire es expulsado al exterior.
- Inspiración norma
- Los músculos respiratorios se contraen.
- Aumenta el volumen de la caja torácica.
- · Los pulmones se dilatan.

#### • El aire llena los pulmones.

#### Ventilación pulmonar

Es el proceso mediante el cual se renueva el aire contenido en los pulmones. Se produce mediante los movimientos respiratorios en dos etapas sucesivas: espiración e inspiración.

El aparato respiratorio se adapta a los cambios que requiere el organismo. Durante una actividad física se necesita mayor intercambio de gases, por lo que aumenta la frecuencia respiratoria.

Intercambio gaseoso en los alvéolos. El intercambio de oxígeno y dióxido de carbono entre la sangre y el aire de los pulmones se produce por difusión.

El dióxido de carbono, que procede del metabolismo celular, tiene una mayor concentración en la sangre y mediante difusión pasa de los capilares a los alvéolos pulmonares.

Una vez realizada la difusión de gases, la sangre circula por las venas pulmonares hacia el corazón desde donde es enviada a los diferentes tejidos La respiración se produce de manera inconsciente, involuntaria y rítmica.

#### Función excretora

Las células, por su función de nutrición, viven constantemente en un medio del que pueden obtener diversos nutrientes y el oxígeno necesarios.

#### Órganos que participan en la excreción

Riñones. Son los órganos excretores más importantes del organismo. Sacan de la sangre los residuos producidos por las células, principalmente el ácido úrico y la urea.

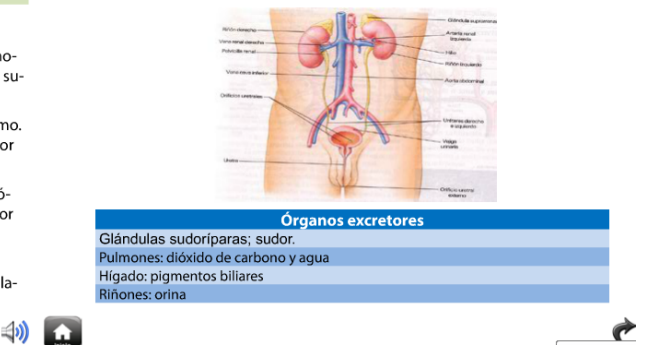

#### **TEMA:** Etapas para la formación de orina

- 1 Hacemos clic derecho sobre el tema
- 2 Se habré la siguiente pantalla
- 3 Muestra el contenido científico
- 4 Al final de la pantalla encontramos algunos iconos como sonido, actividades videos y seguir la siguiente página

م» 🗖

# Uréteres. Son dos conductos delgados que transportan la orina for-mada en los riñones hasta la vejiga. Vejiga urinaria. Es un órgano hueco que almacena la orina y al con-traerse la expulsa al exterior del organismo. Uretra. Es el órgano por el que sale la orina del cuerpo.

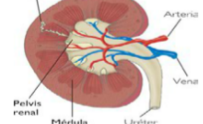

Al realizar un corte longitudinal de un riñón se distinguen, tres zonas: cor-teza, médula y pelvis renal.

En la corteza de cada riñón hay más de un millón de estructuras microscó-picas, llamadas **nefronas**, que son las unidades estructurales y funcionales de los riñon

La sangre llega a cada riñón por la conexión con el aparato circulatorio a través de dos vasos sanguíneos:

- Arteria renal. Es una rama de la arteria aorta que lleva al riñón san-gre cargada de desechos, entre ellos urea.
- Vena renal. Desemboca en la vena cava inferior y es la que sale del riñón con sangre libre de desechos nitrogenados.

Etapas para la formación de orina

En la formación de orina se pueden considerar tres etapas: filtración, reab-sorción y secreción.

sorcion y secrecion. El líquido que llega al túbulo colector es una solución concentrada de los desechos no reabsorbidos y que forman la orina. Esta es expulsada del ri-ñón por la pelvis renal que se une al uréter y desde allí la orina llega a la vejiga urinaria, que tiene una capacidad de 0,5 l y recibe a la orina a través de un goteo continuo.

La orina se compone principalmente de agua, sales minerales y productos de desecho como urea y ácido úrico. La urea es un producto de desecho, elaborado en el hígado, que resulta de la degradación de las proteínas.

La urea es un producto de desecho, elaborado en el hígado, que resulta de la degradación de las proteínas.

Estructura del riño

#### **TEMA:** Sistema nervioso

- 1. Hacemos clic derecho sobre el tema
- 2. Se habré la siguiente pantalla
- 3. Muestra el contenido científico
- Al final de la pantalla encontramos algunos iconos como sonido, actividades videos y seguir la siguiente página

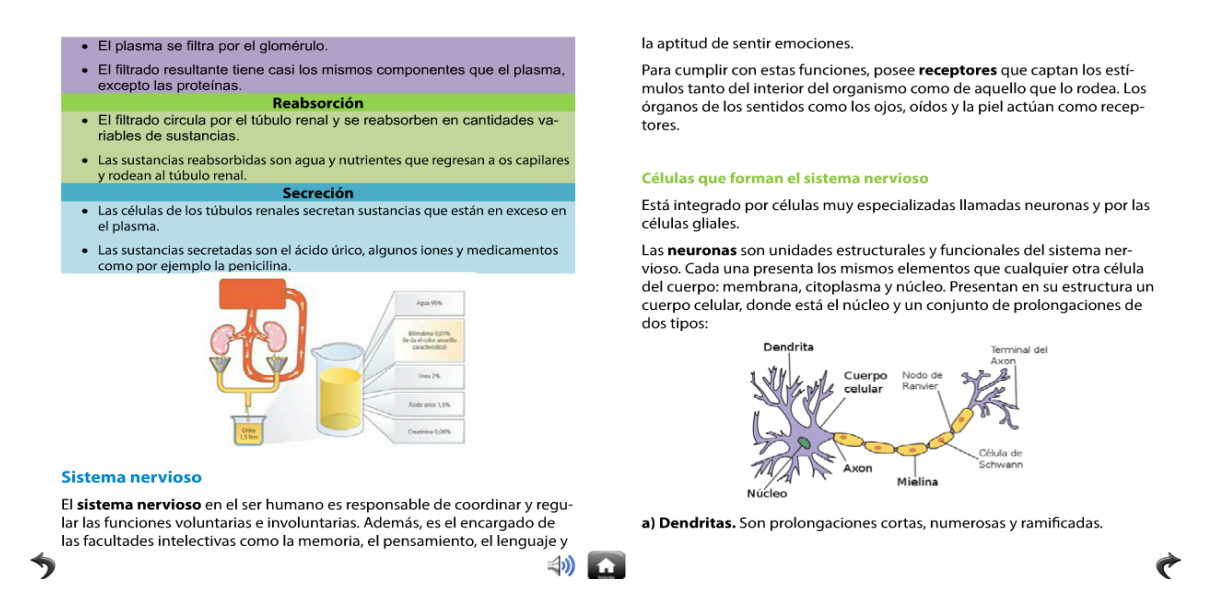

#### TEMA: Tipos de neuronas y la comunidad nerviosa

- 1 Hacemos clic derecho sobre el tema
- 2 Se habré la siguiente pantalla
- 3 Muestra el contenido científico
- 4 Al final de la pantalla encontramos algunos iconos como sonido, actividades videos y seguir la siguiente página

| 40)                                                                                                    | 12345                                                                                                    |
|----------------------------------------------------------------------------------------------------|----------------------------------------------------------------------------------------------------|
| <ol> <li>Neuronas de asociación o interneuronas. Se encuentran en el cerebro<br/>y la médula espinal.</li> </ol>                                                                                               |                                                                                                    |
| <ol> <li>Aeuronas motoras o eferentes. Conducen el impulso nervioso desde<br/>el sistema nervioso central a las partes del cuerpo que ejecutan las órde-<br/>nes:</li> </ol>                                   | químicos originados en la membrana celular.                                                                                                    |
| <ol> <li>Neuronas sensitivas o aferentes. Transmiten el impulso nervioso des-<br/>de los receptores al sistema nervioso central.</li> </ol>                                                                    | Para cumplir con esta función, las neuronas están especializadas en gen<br>rar y propagar impulsos nerviosos, que no son más que cambios electro                                                                                                    |
| Existen tres tipos de neuronas según la función que realizan:                                                                                                    | El sistema nervioso se puede comparar a una red de comunicaciones qu<br>posibilita al cuerpo interaccionar de manera permanente con el entorno                                                                                                    |
| Tipos de neuronas                                                                                                    | La comunicación nerviosa                                                                                                    |
| Tipos de células gliales<br>Astrocito<br>Microglia<br>Célula Schwann<br>Célula Schwann                                                                                                    | A THEY                                                                                                    |
| Las células gliales son las de soporte y nutrición del sistema nervioso, ade-<br>más son mucho más numerosas que las neuronas.                                                                                 | Arvententiative                                                                                                    |
| Los axones de muchas neuronas, de diferentes tipos, se reúnen formando<br>los nervios. Algunos axones, como los que configuran el nervio clático que<br>recorre por la pierna, pueden llegar a medir un metro. | The second second secon |
| nerviosos a zonas muy distantes del organismo.                                                                                                    |                                                                                                    |

#### **TEMA:** El sistema nervioso y las drogas

- 1 Hacemos clic derecho sobre el tema
- 2 Se habré la siguiente pantalla
- 3 Muestra el contenido científico
- 4 Al final de la pantalla encontramos algunos iconos como sonido, actividades videos y seguir la siguiente página

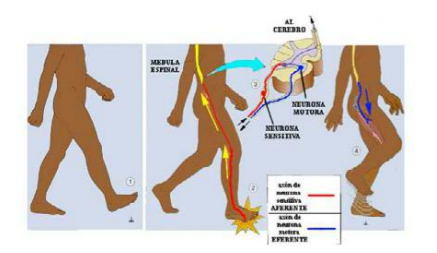

El impulso nervioso sólo se transmite en un sentido. Entra por las dendritas, atraviesa el cuerpo de la neurona y sale luego por el axón.

El **arco reflejo** es una respuesta rápida a un estímulo, cuya información no llega al cerebro sino a la médula.

La velocidad con la que se propaga el impulso no es la misma en todas las neuronas, depende de si el axón está o no rodeado de las células de Schwann.

#### El sistema nervioso y las drogas

El abuso en el consumo de drogas se ha convertido en un problema mundial. Los medios de comunicación y las experiencias personales indican que es una situación que obliga a proteger a los jóvenes en edades cada vez más tempranas. Se considera un abuso de sustancias químicas cuando estas aunque sean legales o ilegales causan daño físico, mental o emocional a quien las consume. El exceso de estas sustancias químicas genera accidentes, violencia; también originan otras enfermedades secundarias debido a la mala alimentación y falta de hábitos saludables.

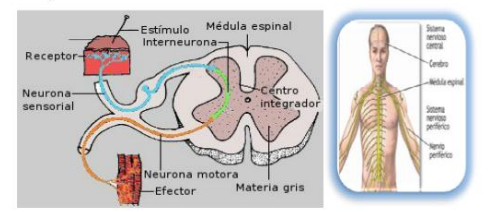

Para prevenir el uso de alcohol, tabaco o drogas se debe mantener un diálogo permanente entre padres e hijos. Se pueden utilizar los medios de comunicación para educar sobre el empleo adecuado de las drogas.

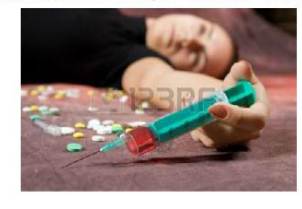

ACTIVIDADES QUE ESTRUCTURAN EL SOFTWARE EDUCATIVO "CONSERVANDO EL SUELO"

La lúdica se entiende como una dimensión del desarrollo de los individuos, siendo parte constitutiva del ser humano. El concepto de lúdica es tan amplio como complejo, pues se refiere a la necesidad del ser humano, de comunicarse, de sentir, expresarse y producir en los seres humanos una serie de emociones orientadas hacia el entretenimiento, la diversión, el esparcimiento, que nos llevan a gozar, reír, gritar e inclusive llorar en una verdadera fuente generadora de emociones. La Lúdica fomenta el desarrollo psico-social, la conformación de la personalidad, evidencia valores, puede orientarse a la adquisición de saberes, encerrando una amplia gama de actividades donde interactúan el placer, el gozo, la creatividad y el conocimiento

¢

# **SOPA DE LETRAS**

Pero además, las sopas de letras son positivas por varias razones. Ayudan adquirir nuevos conceptos, por tanto, perfeccionan su vocabulario, disfrutan con el arte de las palabras y mejoran también su nivel de compresión. Por otra parte, una sopa de letras también ayuda a fijar su memoria visual y su concentración ya que tiene que poner una gran atención en el detalle.

1. Para empezar tiene que presionar un clic izquierdo en comenzar

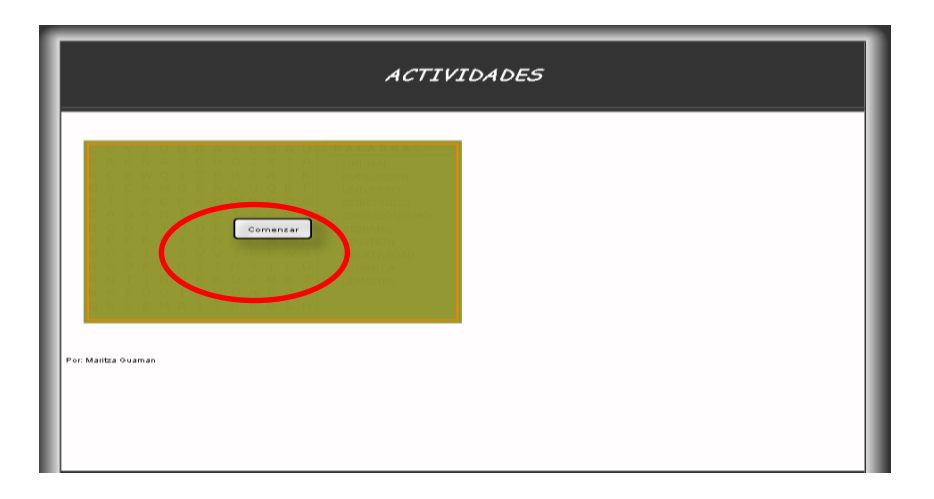

 Como se muestra en la siguiente imagen, debe seleccionar la palabra para que se active la palabra encontrada

| ACTIVIDADES                                                                                                    |  |  |
|----------------------------------------------------------------------------------------------------|--|--|
| C C Y J B C A A C G A U         F R Y M A T C H O J A A         N C C W Q I T P H E A K         O C C M O E N V U B A         C C C A C G N V U B A         C C C A C G N V U B A         C C C A C G N V U B A         C C C A C G N V U B A         C C C C I T D I E Q R E J N         B C C R C I T D I E Q R E J N         B C C R C I T D I E M M OK         B C C R C I T D I E M M OK         B C C R C I T B M N D A         C N F N C I T H S I L K         D R K D F N C I T H S I L K         D R K D F N C I T H S I L K         D R K D F N C I T H S I L K         D R K D F N C I T H S I L K         D R K D F N C I T H S I L K         D R K D F N C I T H S I L K         D R K D F N C I T H S I L K         D R K D T H S I L K         D R K D |  |  |

## **CRUCIGRAMA**

Los recursos didácticos para motivar el aprendizaje de los estudiantes son múltiples y el mundo del Internet ha innovado cada vez más con variadas alternativas de enseñanza. Al respecto, loscrucigramas son un excelente medio para estudiar, pues ayudan a memorizar determinadas palabras o conceptos de un modo muy entretenido. Por ejemplo, los alumnos pueden repasar los personajes de un libro resolviendo un crucigrama alusivo a esta lectura, o bien, identificar los colores en inglés para así mejorar su memorización. De esta manera, esta técnica interactiva sirve para potenciar la formación cognitiva de los estudiantes

1. Al presionar un clic izquierdo en el número, en la parte superior aparece la pregunta con una caja de texto en el cual ingresa la respuesta y se completa el crucigrama.

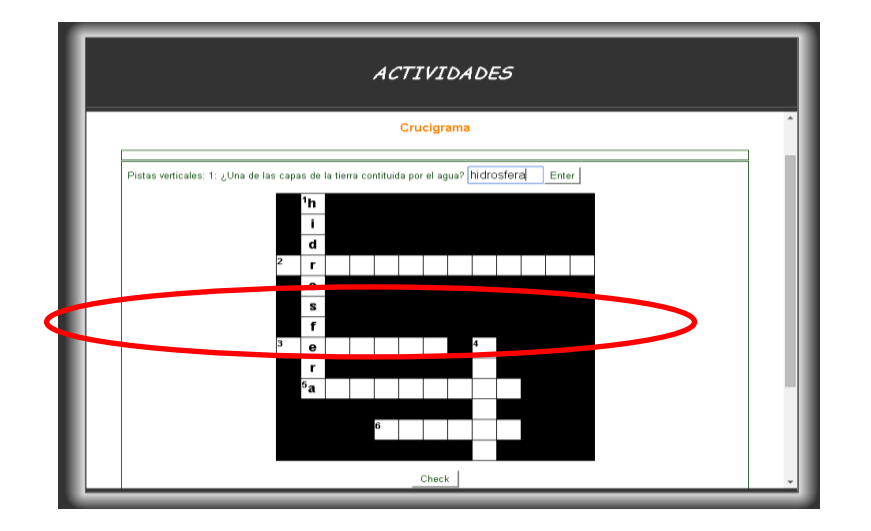

#### **DESARROLLO DE LA MEMORIA**

El ejercicio base para el desarrollo de la memoria es la concentración: el proceso a través del cuál seleccionamos algún estímulo de nuestro ambiente entre todos e ignoramos todos los demás. Hay dos formas de concentración: la concentración externa ante el estímulo, o la interna por nuestras propias motivaciones que dirigen la atención.

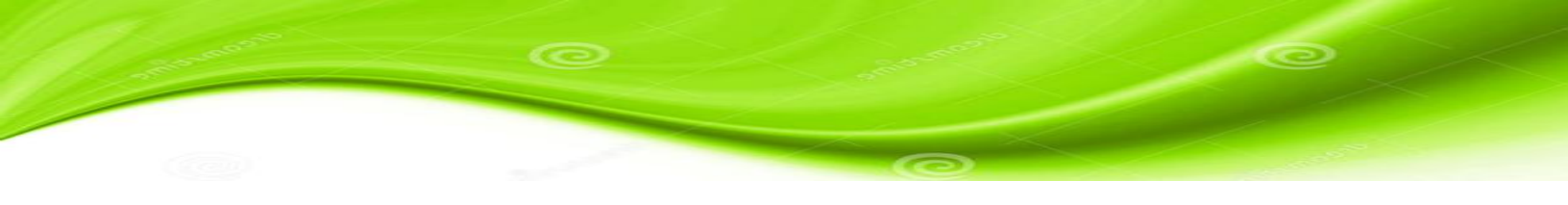

1. Presione un clic sobre el botón comenzar

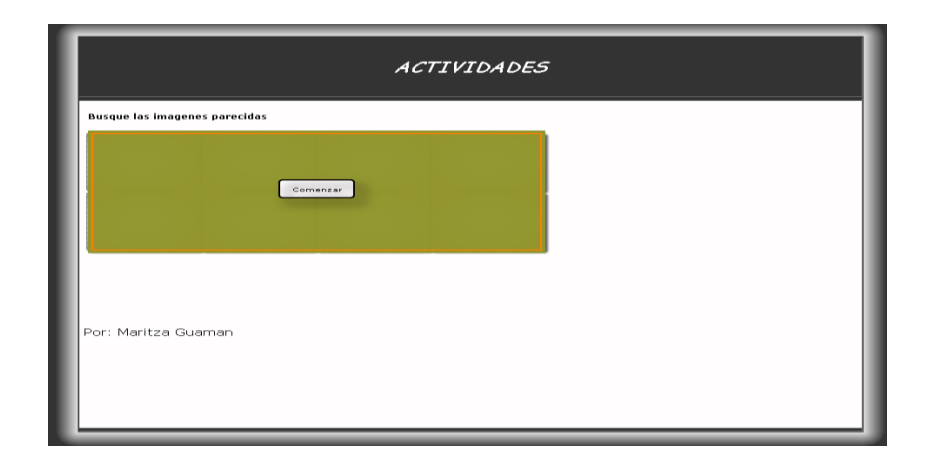

2. Presione con un clic izquierdo sobre cada cuadro y le mostrara una imagen y si encuentra dos imágenes parecidas quedaran vistas las dos y así debe seguir jugando.

| ACTIVIDADES                   |                                   |  |  |
|-------------------------------|-----------------------------------|--|--|
| Busque las imagenes parecidas |                                   |  |  |
|                               | TREPS.<br>380<br>Excernos.<br>1/4 |  |  |
| Por: Maritza Guaman           |                                   |  |  |

#### ROMPECABEZAS

EL Rompecabezas es una técnica de aprendizaje cooperativo con tres décadas de éxito en reducir conflicto racial y aumentar resultados educativos. Como en un rompecabezas, cada pedazo--cada estudiante--es esencial para la terminación y la comprensión completa del producto final. Si la pieza que aporta cada estudiante es esencial, entonces cada estudiante es esencial; y eso es lo qué hace esta estrategia tan eficaz

1. Presione un clic para empezar a jugar

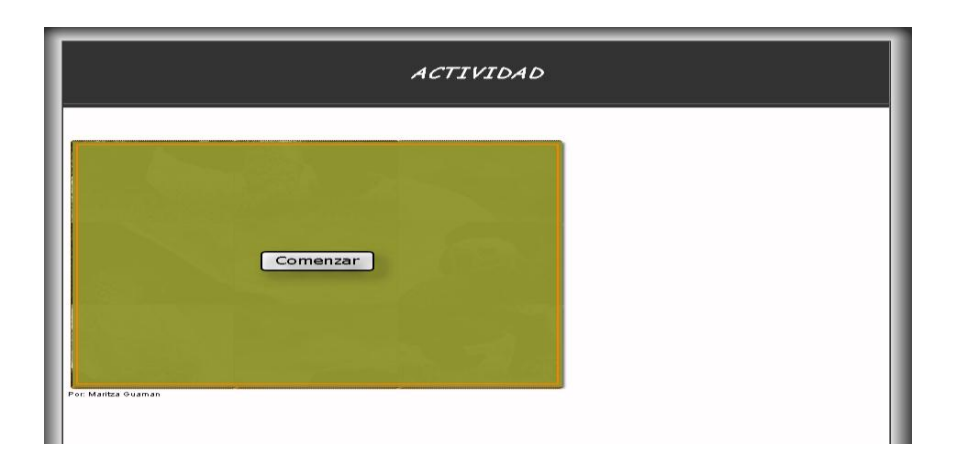

2. En este caso debe ordenar la imagen según corresponda

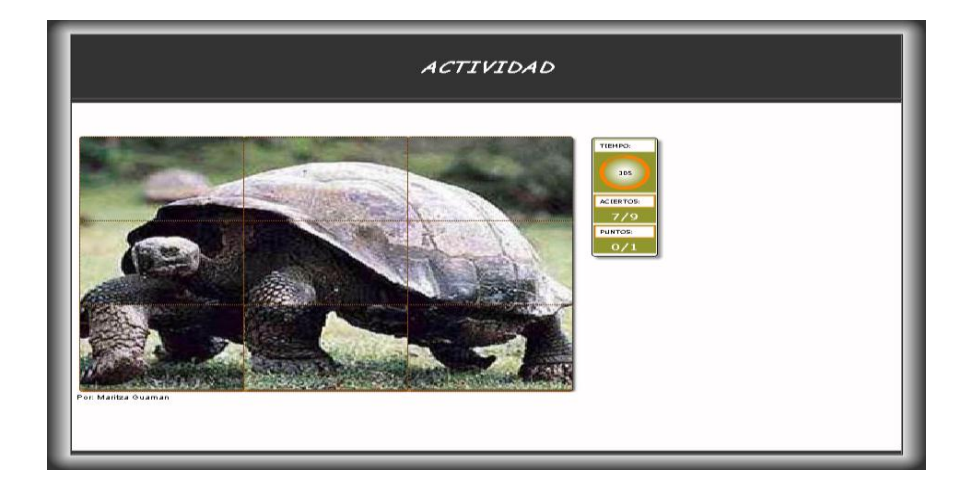

# **UNIR TEXTO CON LAS IMÁGENES**

El carácter lúdico es considerado, ya que el juego es uno de los enfoques metodológicos en la etapa infantil. Esta metodología, sostenida en una motivación de aprendizaje, promoverá un ambiente adecuado para la construcción del conocimiento funcional y significativo aportado desde la Educación 1. Presione un clic izquierdo sobre comenzar

| ACTIVIDADES                           |  |  |
|---------------------------------------|--|--|
| Relaciona las frases con las imagenes |  |  |
| Por: Maritza Guaman                   |  |  |

2. Encuentre la imagen de lado derecho según la frase de lado izquierdo.

| ACTIVIDADES                           |  |  |  |
|---------------------------------------|--|--|--|
| Relaciona las frases con las imagenes |  |  |  |
| RECURSO NATURALES                     |  |  |  |
|                                       |  |  |  |

**NOTA:** En cada una de los bloques tienes las diversas actividades mismas que proporcionaran gran interés para que alcancen los aprendizajes

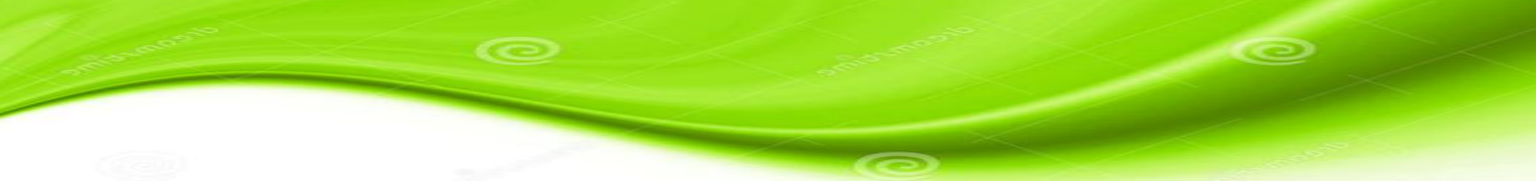

#### RECURSOS

Para desarrollar el siguiente software educativo de ciencias naturales se ha utilizado los siguientes recursos:

| Desarrollo  | Programas             |
|-------------|-----------------------|
| Interfaz    | Indesing, Dreamweaver |
| Texto       | Microsoft Word        |
| Imágenes    | Phofotoshop           |
| Videos      | Ulead Visual estudio  |
| Sonido      | Balabolka             |
| Actividades | Ardora, HotPotatoes   |

#### TIEMPO

Después de un análisis exhaustivo de la asignatura de noveno año se procedió al desarrollo en un tiempo estimado de seis meses.

Como parte de refuerzo de la asignatura de ciencias naturales el software está estimado a utilizar durante todo el periodo lectivo

# **EVALUACIÓN FINAL**

Como parte importante del proceso de enseñanza-aprendizaje ha sido necesaria la implementación de una evaluación selectiva después de cada unidad o bloque de trabajo que consta de 20 ítems donde los estudiantes pondrán a prueba sus conocimientos. Estructurada de la siguiente manera:

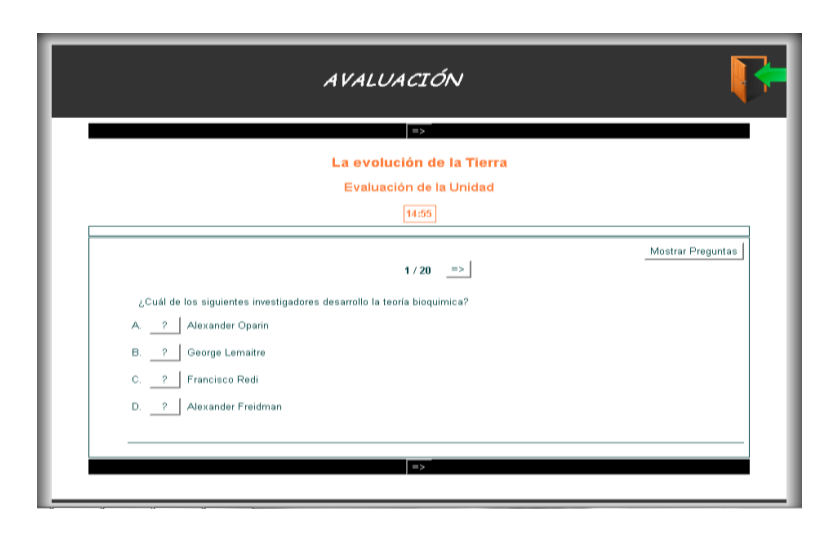

# **BIBLIOGRAFÍA:**

Almeida, E. (2004). Bios 9. Quito: Norma.

Educa, P. (31 de enero de 2014). *portal educa*. Recuperado el miercoles de enero de 2015, de Portal educa: http://www.natureduca.com/cienc\_indice.php

Henderson, S. (2007). corredor Marino de Conservacion. Quito: Mariscal.

Mader, S. y. (2007). Biologia. Mexico: Interamericana.

Toledo, A. (2004). Bios 10. Quito: Norma.

Vallejo, F. (2005). Tiburones Ecuatorianos, en que manos han caido. Quito: Mariscal.

Vargas, M. (2004). Pinzones de Darwin. Quito: Mariscal.

Watson, R. (lunes de Agosto de 2007). *El educador*. Recuperado el martes de Diciembre de 2014, de El educador: http://es.calameo.com/books/000096330ab54d0199735